## Carrington mortgage services, llc

# Correspondent IQ (CorrIQ) Seller WorkSpace Reference Guide For Seller Partners

This document is intended for informational purposes only and shall not be relied upon as compliance advice. It summarizes practices for doing business with Carrington and is subject to change at any time without notice. This information is provided as a convenience for industry professionals only and may not be reproduced or distributed without permission.

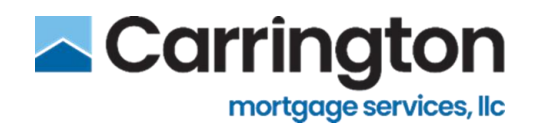

## Contents

| Navigation and Overview              | 4  |
|--------------------------------------|----|
| Seller Web Access                    | 4  |
| Profile Settings                     | 5  |
| Change Password                      | 6  |
| Forgot Password                      | 7  |
| Expired Password                     | 8  |
| Seller Administration                | 8  |
| Loan Pipeline Overview               | 9  |
| Manage                               | 9  |
| Conditions                           | 10 |
| Documents                            | 11 |
| Loan Pipeline Function Details       | 12 |
| Milestones                           | 12 |
| Filter                               | 12 |
| Pipeline Settings                    | 13 |
| Export Pipeline                      | 14 |
| Conditions Report                    | 15 |
| Loan Management                      | 16 |
| Loan Details Screen                  | 16 |
| Create a Loan                        | 17 |
| Borrower and Property Information    |    |
| Loan Terms and Loan Amounts Sections | 19 |
| Originator Section                   | 20 |
| Lock Terms Section                   | 21 |
| Lock Management                      | 23 |
| Extend Lock                          | 24 |
| Update Lock                          | 25 |
| Generate Lock Confirmation           | 26 |

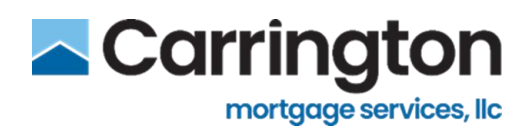

| Cancel Loan29Conditions30Document Manager31Upload Documents31Document Upload Cancellation32View Documents33Miscellaneous Documents33Deliver Loan34Loan History35View Loan35 | Re-Lock Loan                 |    |
|----------------------------------------------------------------------------------------------------|------------------------------|----|
| Conditions30Document Manager31Upload Documents31Document Upload Cancellation32View Documents33Miscellaneous Documents33Deliver Loan34Loan History35View Loan35              | Cancel Loan                  | 29 |
| Document Manager31Upload Documents31Document Upload Cancellation32View Documents33Miscellaneous Documents33Deliver Loan34Loan History35View Loan35                          | Conditions                   |    |
| Upload Documents31Document Upload Cancellation32View Documents33Miscellaneous Documents33Deliver Loan34Loan History35View Loan35                                            | Document Manager             |    |
| Document Upload Cancellation32View Documents33Miscellaneous Documents33Deliver Loan34Loan History35View Loan35                                                              | Upload Documents             |    |
| View Documents33Miscellaneous Documents33Deliver Loan34Loan History35View Loan35                                                                                            | Document Upload Cancellation |    |
| Miscellaneous Documents.33Deliver Loan34Loan History.35View Loan35                                                                                                    | View Documents               |    |
| Deliver Loan34Loan History35View Loan35                                                                                                    | Miscellaneous Documents      |    |
| Loan History                                                                                                    | Deliver Loan                 |    |
| View Loan                                                                                                    | Loan History                 | 35 |
|                                                                                                    | View Loan                    | 35 |

#### This communication is for mortgage professionals only:

© Copyright 2007-2023. Carrington Mortgage Services, LLC headquartered at 1600 South Douglass Road, Suites 110 & 200-A, Anaheim, CA 92806. Toll Free # (800) 561-4567. All rights reserved.

NMLS ID # 2600. For licensing information, go to: www.nmlsconsumeraccess.org. AZ: Mortgage Banker BK-0910745; CA: Licensed by the Department of Financial Protection and Innovation, File No. 413 0904; GA: Georgia Residential Mortgage Licensee # 22721. MN: This is not an offer to enter into an interest rate lock agreement under Minnesota Law. MO: Missouri Mortgage Company License # 2600. In-State Office: Missouri In-State Branch License #1275361: 251 SW Noel, Lees Summit, MO 64063. NJ: Licensed by the N.J. Department of Banking and Insurance. NV: Mortgage Company License # 4068 (Residential Mortgage Origination/Lending). NY: Licensed Mortgage Banker—NYS Department of Financial Services. New York Mortgage Banker License #B500980/107664. RI: Rhode Island Licensed Lender, Lender License #20112809LL. VA: NMLS ID #2600. Also licensed in AK, AL, AR, CO, CT, DC, DE, FL, GA, HI, IA, ID, IL, IN, KS, KY, LA, MD, ME, MI, MS, MT, NC, NE, NH, NM, OH, OK, OR, PA, SC, SD, TN, TX, UT, VT, WA, WI, WV and WY.

Massachusetts & North Dakota – CMS' correspondent lending activities are exempt from licensing requirements in Massachusetts and North Dakota. Such exemption allows CMS to purchase Massachusetts and North Dakota loans from Correspondent Lenders. NOTICE: All loans are subject to credit, underwriting, and property approval guidelines. Offered loan products may vary by state. There is no guarantee that all borrowers will qualify. Restrictions may apply. This is not a commitment to lend. Terms, conditions, and programs are subject to change without notice. This information is for mortgage professionals only and is not intended for distribution to consumers. Carrington Mortgage Services, LLC is not acting on behalf of or at the direction of HUD/FHA or any government agency. All rights reserved.

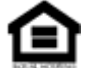

Equal Housing Opportunity Lender.

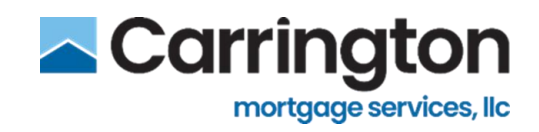

## Navigation and Overview

## Seller Web Access

1. Navigate to : <u>SellerWorkspace (bkicloudtest.com)</u>

https://uat1-cms-portal.co2.otdigitals.bkicloudtest.com/login?returnUrl=%2Fresources

#### 2. Enter Login Credentials

- Sent by two separate emails
- 3. Click Login

|   | CARRINGTON<br>MORTCAGE SERVICES, LLC<br>Seller Digital Portal |  |
|---|---------------------------------------------------------------|--|
|   | Log In                                                        |  |
|   | deborah.vanzuiden@carringtonmh.com                            |  |
| 3 | Log in                                                        |  |
|   | Forgot Password                                               |  |
|   |                                                               |  |
|   | Powlered By                                                   |  |

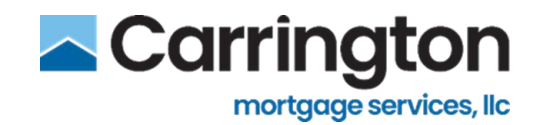

## **Profile Settings**

Profile Settings can be updated from the drop-down list for individual users

- 1. Click Arrow for Drop Down Menu
- 2. Go to Profile Settings

|                                                                                                    | T                                                                                        |
|----------------------------------------------------------------------------------------------------|------------------------------------------------------------------------------------------|
| Last Login: 05/23/2022 07:35 AM CDT<br>Account Executive: Not Available  Not Available  Not Available | Er Create Loan ♥ Deborah VanZuiden<br>♥ deborah vanzuiden@carringtonmh.com<br>CARRINGTON |
| Users                                                                                                 | Profile Settings                                                                         |
|                                                                                                    | User Management                                                                          |
|                                                                                                    | Logout                                                                                   |
| Users                                                                                                 |                                                                                          |

3. Make any applicable changes and click Save User

|               | Role                         |                                                                                                    |                                                                                                    |
|---------------|------------------------------|----------------------------------------------------------------------------------------------------|----------------------------------------------------------------------------------------------------|
|               |                              |                                                                                                    |                                                                                                    |
| ial Last Name | Global Administrator         | 3                                                                                                    | ~                                                                                                    |
| VanZuiden     | Notification Preferen        | ces                                                                                                    |                                                                                                    |
| nd Date       | Appraisal Approval           | Underwriting                                                                                                    | Purchase Advice                                                                                                    |
|               | Required/Conditions          | Conditions/Decision                                                                                                    | 🗹 Email                                                                                                    |
|               |                              | Sms                                                                                                    | Sms Sms                                                                                                    |
|               | My Loans Only                | My Loans Only                                                                                                    | My Loans Only                                                                                                    |
| Fax Number    |                              |                                                                                                    |                                                                                                    |
|               | Purchase Conditions/Decision | Rates                                                                                                    | Comments                                                                                                    |
|               | Email                        | ✓ Email                                                                                                    | Email                                                                                                    |
| n             | My Loans Only                | L) Sms                                                                                                    | ∟ sms                                                                                                    |
|               | -                            |                                                                                                    |                                                                                                    |
|               | Commitments                  |                                                                                                    |                                                                                                    |
| n             | Email Email                  |                                                                                                    |                                                                                                    |
|               | User Access                  |                                                                                                    |                                                                                                    |
|               |                              | R                                                                                                    |                                                                                                    |
|               | My Loans Mi Commitments      | M Scorecards M Rates                                                                                                    |                                                                                                    |
| n             | mm/dd/yyyy                   | VanZuiden Notification Preferend<br>ind Date Appraisal Approval<br>Required/Conditions<br>Fax Number Durchase Conditions/Decision<br>Fax Number Murchase Conditions/Decision<br>Commitments<br>m<br>User Access<br>Mu Loans Only<br>Commitments<br>Data<br>Sms | VanZuiden     Notification Preferences       ind Date     Appraisal Approval<br>Required/Conditions     Underwriting<br>Conditions/Decision       mm/dd/yyyy     Imail     Imail       Fax Number     Purchase Conditions/Decision     Rates       Imail     Imail     Imail       Imail     Imail     Imail |

#### User Profile Access:

Seller Administrator – Create new users, Register Ioans, Upload, Lock Ioans Manager – Register new Ioans, Upload, Lock Ioans Processor – Register new Ioans, Upload Lender Post closer- Register new Ioans, Upload Loan Officer – View Only

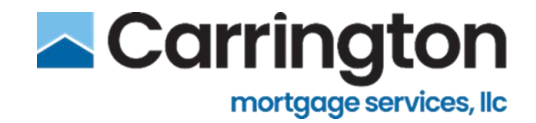

## **Change Password**

Change Password allows the user to change password

- 1. Click Arrow for Drop Down Menu
- 2. Go to Profile Settings
  - If configured, the logged in user's Profile Settings can be updated from the drop-down list.
  - SSO users will not have option to change password

| Last Login: 05/23/2022 07:35 AM CDT<br>Account Executive: Not Available  Not Available  Not Available | eborah VanZuiden<br>cAbrah vanzuiden@carringtonmh.com<br>CARRINGTON |
|----------------------------------------------------------------------------------------------------|---------------------------------------------------------------------|
| Users                                                                                                 | Profile Settings                                                    |
| Users                                                                                                 | Logout                                                              |

- Click Change Password
- Password Box will Open in same screen
- Enter the Current Password
- Enter New Password and Confirm New Password
- Password Requirements Displayed on the screen
  - Checkmarks turns Green to Confirm
- Change Password becomes Active
- Make any applicable changes and click Save User

| borah VanZuiden,        | Change Password                        | ×                                       |                 |
|-------------------------|----------------------------------------|-----------------------------------------|-----------------|
| User Details            |                                        | ~                                       |                 |
| First Name              | Current Password                       |                                         |                 |
| Deborah                 | Current Password                       | ۲                                       |                 |
| Start Date              | New Password                           | cision                                  | Purchase Advice |
| 03/09/2022              | New Pacsword                           | @                                       | Email           |
| Contact Information     | Conference New Processed               |                                         | My Loans Only   |
| Phone Number M          | Confirm New Password                   | "7                                      |                 |
| 123456                  | Confirm New Password                   | ۲                                       | Comments        |
| User Name               | Ø linimum 15 character                 | 5                                       | □ Sms           |
| deborah.vanzuiden@carri | Dhe lowercase letter                   |                                         |                 |
| Email Address           | Dne number     Dne special character ( | (1) (1) (1) (1) (1) (1) (1) (1) (1) (1) |                 |
| deborah.vanzuiden@carri |                                        |                                         |                 |
| Address                 |                                        |                                         |                 |
|                         |                                        | Rates                                   |                 |
| (2)                     | Assign                                 | iment                                   |                 |
|                         | . 0                                    |                                         |                 |

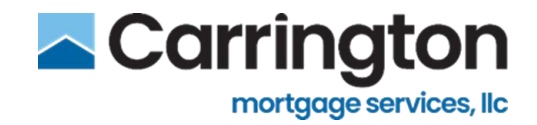

## **Forgot Password**

Forgot password will allow user to re-set password

- 1. Go to Login Screen
- 2. Click Forgot Password
- 3. Box will pop up, Input your username and click Send Verification Code
- 4. A system generated email will be sent to the user with a temporary passcode
- 5. Manually enter the code (Do not cut and paste) and Click Reset Password
  - The user will be prompted to change the password at login

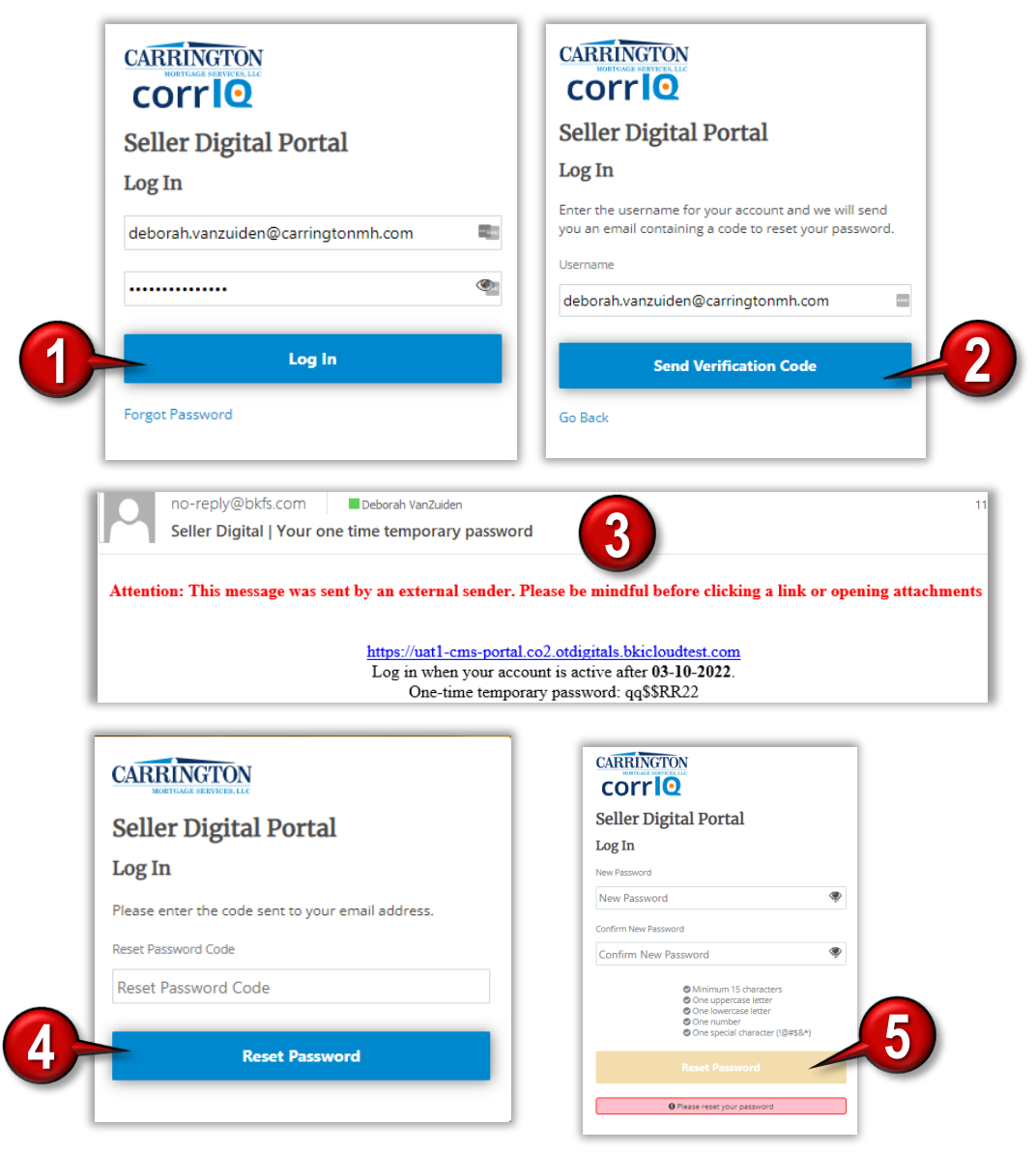

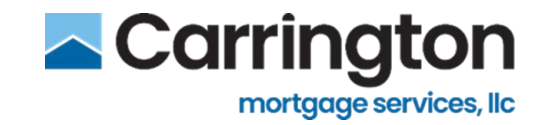

## **Expired Password**

## **Seller Administration**

Administrators can Unlock, Deactivate, Update general users from this screen

- The password will remains valid for 30 days
- Email Reminder received to change password on the 20th and 28th day
- 1. Open Menu by drop down arrow in upper right corner
- 2. Select User Management

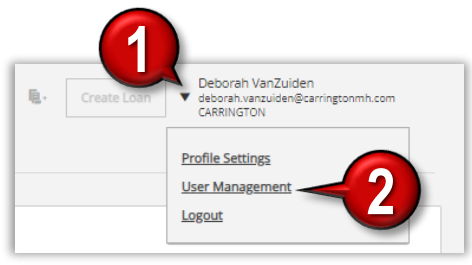

- 3. Select All Users from drop down menu
- 4. Search Username first or last name
- 5. Click Manage to open User Details

| Last Login: 05/25/<br>Account Executive | 2022 10:59 AM C<br>a: Not Available | DT<br>Not Available  Not Available |                         | <b>臣</b> ,  | Create Loan | <ul> <li>Deborah Vanz<br/>deborah.vanzuid<br/>CARRINGTON</li> </ul> | Zuiden<br>den@carrinį | gtonmh.com |
|-----------------------------------------|-------------------------------------|------------------------------------|-------------------------|-------------|-------------|---------------------------------------------------------------------|-----------------------|------------|
| Sellers                                 | Users                               | Roles                              | Bulk User Upload        |             |             |                                                                     |                       |            |
| Users                                   |                                     |                                    |                         |             |             |                                                                     |                       |            |
| Q. Name                                 | 'Email                              |                                    |                         |             | 3           | Active<br>All                                                       | ~                     | New User   |
| First<br>Name                           | Last Name                           | User Name                          | Email                   | Affiliation | Start Date  | Active<br>Terminated<br>Locked                                      | tus                   |            |
| BKFS                                    | seller                              | bkfsseller@bkfs.com                | bkfsseller@bkfs.com     | CARRINGTON  | 10/12/2020  | 10/29/2022                                                          | Active                | Manage     |
| Michele                                 | Howard                              | michele.howard@bkfs.com            | michele.howard@bkfs.com | CARRINGTON  | 08/28/2021  |                                                                     | Active                | Manage     |

#### 6. Make any applicable changes

- Deactivate to limit access
- Unlock to reset
- Save for update

| Cancel 🗙 | Deactivate User 🗙 | Unlock User 🗬 | Save User 🗸 🛁 | 6 |
|----------|-------------------|---------------|---------------|---|

| User Details           |              |                        |                 | Role                         |                                  |                 |  |
|------------------------|--------------|------------------------|-----------------|------------------------------|----------------------------------|-----------------|--|
| First Name             | Midd         | de initial             | Last Name       | Global Administrator ×       |                                  |                 |  |
| Deborah                | Œ            |                        | VanZuiden       | Notification Preference      | s                                |                 |  |
| Start Date             |              | End Date               |                 | Appraisal Approval           | Underwriting Conditions/Decision | Purchase Advice |  |
| 03/09/2022             |              |                        |                 | Required/Conditions          | 🖬 Crinail                        | E Cryail        |  |
|                        |              |                        |                 |                              | □ \$ma                           | 🖂 Sma           |  |
| Contact Information    | Mobile Numbe | w.                     | Fax Number      | My Leans Only                | L My Loans Only                  | My Loans Only   |  |
| 1234567890             |              |                        |                 | Purchase Conditions/Decision | Rates                            | Comments        |  |
|                        |              |                        |                 | Crossil Crossil              | 🖬 Email                          | Consil          |  |
| User Name              |              |                        |                 | D Sens                       | □ Sens                           | Smc .           |  |
| deborah.vanzuiden@carr | ingtonmh.c   | om                     | =               | My Leans Only                |                                  |                 |  |
| Email Address          |              |                        |                 | Commitments                  |                                  |                 |  |
| deborah.vanzuiden@carr | ingtonmh.c   | om                     |                 | Cimail Cimail                |                                  |                 |  |
|                        |              |                        |                 | Sens.                        |                                  |                 |  |
| Address                |              |                        |                 | User Access                  |                                  |                 |  |
|                        |              |                        |                 | Commitments Scorecards       | Rates                            |                 |  |
|                        |              |                        |                 |                              |                                  |                 |  |
|                        |              |                        |                 |                              |                                  |                 |  |
| Canada Maria           |              | Properties and the set | Construction of |                              |                                  |                 |  |
| Charge Passivo         |              | Descarate User R       | Jane Ostar V    |                              |                                  |                 |  |

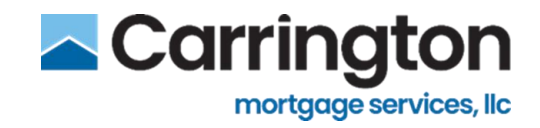

## **Loan Pipeline Overview**

The Loan Pipeline screen is the landing page for all sellers

Search for a loan by:

- Loan Number
- Commitment Number
- Seller Loan Number
- Property Address
- Borrower Name
- Borrower Last four of SSN.

## Manage

1. Hover over loan, Click Manage to open the Loan Details screen

| n Pipeline                                   |                                         |                                 |                               |                          |                             |                           |
|----------------------------------------------|-----------------------------------------|---------------------------------|-------------------------------|--------------------------|-----------------------------|---------------------------|
|                                              |                                         |                                 |                               |                          | All Loan                    | s 355/355 ~               |
| 2, Search loan #, commitm                    | ent #, seller loan #, property address, |                                 |                               |                          | т                           | 0 ± B                     |
| OAN # / LOCK EXPIRATION DATE -               | BORROWER NAME / SELLER LOAN NUMBER      | PROPERTY ADDRESS                | LOCK TYPE / COMMITMENT NUMBER | CONDITIONS / LOAN AMOUNT | FINAL PRICE / INTEREST RATE | MILESTONE                 |
| 2000048666<br>5-31-2022                      | FIRSTIMER, ALICE DORIS<br>3292022-MH2   | 9991 Warford Street, Dawson, IA | Best Efforts                  | 0<br>\$200,000.00        | 98.335<br>4.500             | Submitted<br>for Purchase |
| 2000048658<br>15-31-2022                     | FIRSTIMER, ALICE DORIS<br>3292022-MH1   | Documents                       | Best Efforts                  | Conditions               | 98.108<br>4.375             | Manage                    |
| 2000048633<br>94-13-2022                     | Tester, Smoke                           | 1234 any st, Addison, TX        | Best Efforts                  | 0<br>\$150,000.00        | 98.353<br>4.250             | Submitted<br>for Purchase |
| 2000048625<br>04-13-2022                     | Customer JR, Ken N                      | 10655 Birch St, Burbank, CA     |                               | 0<br>\$300,000.00        | 98.728<br>4.250             | In<br>Underwriting        |
| 2000048617<br>04-13-2022                     | Customer JR, Ken N                      | 10655 Birch St, Burbank, CA     | Best Efforts                  | 0<br>\$300.000.00        | 98.486<br>4.250             | Submitted<br>for Purchase |
| 2000048609<br>04-13-2022                     | Customer JR, Ken N                      | 10655 Birch St, Burbank, CA     |                               | 0<br>\$300,000.00        | 98.486<br>4.250             | In<br>Underwriting        |
| 2000048591<br>05-20-2022<br>A Reconfirm Lock | Customer JR, Ken N<br>AH9029402         | 10655 Birch St, Burbank, CA     | Best Efforts                  | 0<br>\$300.000.00        | 98.270<br>4.250             | Locked                    |
| 2000048583<br>04-28-2022                     | Customer JR, Ken N                      | 10655 Birch St, Burbank, CA     |                               | 0<br>\$300.000.00        | 98.343<br>4.250             | In<br>Underwriting        |
| 2000048567<br>04-13-2022                     | Customer JR, Ken N                      | 10655 Birch St, Burbank, CA     | Best Efforts                  | 0<br>\$300,000.00        | 98.486<br>4.250             | Submitted<br>for Purchase |

2. Loan Details Screen will Open

| an Details                                           |                                                                           |                                               |                             |                       |            | Return to Pipeline      |
|------------------------------------------------------|---------------------------------------------------------------------------|-----------------------------------------------|-----------------------------|-----------------------|------------|-------------------------|
| Price Invalid/Product Ineligible: Lo                 | an attributes have changed resulting in a                                 | n invalid lock. Carrington Mortg              | age will reconfirm your loc | ¢.,                   |            | ×                       |
| 2000048666 🛤                                         | View Loan Submitted for                                                   | Purchase                                      |                             |                       | assign Loa | n Re-import Cancel Loan |
| SORROWER<br>FIRSTIMER, ALICE DORIS                   | PRODUCT<br>61816 Conforming 30 Yr Fixed                                   | COMMITMENT ID                                 | INTEREST RATE<br>4.500      | FINAL PRICE<br>98.335 | LOCK DAYS  | LOCK EXP<br>05/31/2022  |
| Fannie Mae Case File ID Freddie<br>1995763926 199576 | Mac Case File ID<br>JUniversal Loan Identifier (I<br>549300R9S3Mr/DV4MGF5 | LU)*<br>50000000000000000000000866604<br>Save | 2                           |                       |            |                         |
| Lock Management Conditions                           | Doc Manager Comment                                                       | s Loan History                                |                             |                       |            |                         |
| Extend Lock                                          | C<br>Float Down                                                           | C)<br>Re-Lock                                 | Pricing Locked 03/25        | V2022 10:16 AM CDT    |            |                         |
| Cancel Lock                                          | <b>O</b><br>Update Lock                                                   | Lock                                          |                             |                       |            |                         |
|                                                      | Conserved Lock Confirmation                                               |                                               |                             |                       |            |                         |

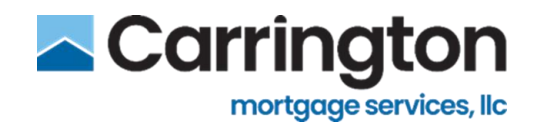

## Conditions

1. Click **Conditions** 

|                                                                                                    |                                                                                  |                                             | Seller View: Basic Correspondent Agent |                               |                   | CHANGE SELLER A  | LL SELLERS VIEW              |
|----------------------------------------------------------------------------------------------------|----------------------------------------------------------------------------------|---------------------------------------------|----------------------------------------|-------------------------------|-------------------|------------------|------------------------------|
| CARRINGTON                                                                                                    | Last Login: 03/31/2022 09:31 AM CDT<br>Account Executive: Not Available   Not Av | railable  Not Available                     |                                        |                               | <b>.</b> c        | ireate Loan      | uiden<br>en@carringtonmh.com |
| E                                                                                                    | Loan Pipeline                                                                    |                                             |                                        | •                             |                   |                  |                              |
| Loans                                                                                                    |                                                                                  |                                             |                                        | (1                            |                   | All Lo           | oans 355/355 ~               |
| Commitments                                                                                                    | Ge Scaren loan #, communer                                                       | nt #, sener loan #, property dudress, don't | mer norre, cost 4 op n                 | 4                             |                   |                  |                              |
| ूर्ण<br>Rates                                                                                                    | 2000048666<br>05-31-2022                                                         | FIRSTIMER, ALICE DORIS<br>3292022-MH2       | 9991 Warford Street, Dawson, IA        | LOCK TYPE / COMMITMENT NUMBER | 0<br>\$200,000.00 | 98.335<br>4.500  | Submitted<br>for Purchase    |
| 0                                                                                                    | 2000048658<br>05-31-2022                                                         | FIRSTIMER, ALICE DORIS<br>3292022-MH1       | Documents                              |                               | Conditions        | 98.108<br>4.375  | Manage                       |
| Resources                                                                                                    | 2000048633 Tester, Smoke<br>04-13-2022                                           |                                             | 1234 any st, Addison, TX               | Best Efforts                  | 0<br>\$150,000.00 | 98.353<br>4.250  | Submitted<br>for Purchase    |
| Reports                                                                                                    | 2000048625<br>04-13-2022                                                         | Customer JR, Ken N                          | 10655 Birch St, Burbank, CA            |                               | 0<br>\$300,000.00 | 98.728<br>4.250  | In<br>Underwriting           |
|                                                                                                    | 2000048617<br>04-13-2022                                                         | Customer JR, Ken N                          | 10655 Birch St, Burbank, CA            | Best Efforts                  | 0<br>\$300,000.00 | 98.486<br>4.250  | Submitted<br>for Purchase    |
| The second second secon | 2000048609<br>04-13-2022                                                         | Customer JR, Ken N                          | 10655 Birch St, Burbank, CA            |                               | 0<br>\$300,000.00 | 98.486<br>4.250  | In<br>Underwriting           |
| ±.                                                                                                    | 2000048591<br>05-20-2022<br>A Reconfirm Lock                                     | Customer JR, Ken N<br>AH9029402             | 10655 Birch St, Burbank, CA            | Best Efforts                  | 0<br>\$300,000.00 | 98.270<br>4.250  | Locked                       |
| Sellers                                                                                                    | 2000048583<br>04-28-2022                                                         | Customer JR, Ken N                          | 10655 Birch St, Burbank, CA            |                               | 0<br>\$300,000.00 | 98.343<br>4.250  | In<br>Underwriting           |
| ©<br>Preferences                                                                                                    | 2000048567<br>04-13-2022                                                         | Customer JR, Ken N                          | 10655 Birch St, Burbank, CA            | Best Efforts                  | 0<br>\$300,000.00 | 98.486<br>4.250  | Submitted<br>for Purchase    |
| Ð                                                                                                    | 2000048310<br>04-11-2022                                                         | America. Andy                               | 1234 Ocean Pines. Rehobeth. MD         | Best Efforts                  | 0<br>\$250,400.00 | 101.366<br>4.750 | Submitted<br>for             |
| Content                                                                                                    | 2000048286                                                                       | Homeowner, John                             | 175 13th Street, Baltimore, MD         | Best Efforts                  | 0                 | 98.473           | Locked                       |

- 2. Conditions side panel will open
- 3. Browse or Drag and Drop Documents to upload to clear conditions

|                 |                                                                                      | ٢                                       | eller View: Basic Corres | 2000048666                              |                                         |                            |                     |                       | View Loan I       | Details ×                   |
|-----------------|--------------------------------------------------------------------------------------|-----------------------------------------|--------------------------|-----------------------------------------|-----------------------------------------|----------------------------|---------------------|-----------------------|-------------------|-----------------------------|
| Last I<br>Accor | ogin: 03/29/2022 10:54 AM CDT<br>Int Executive: Not Available   Not A<br>an Pipeline | wallable  Not Available                 |                          | Submitted for Purchase                  | 2                                       |                            |                     |                       |                   |                             |
|                 |                                                                                      |                                         |                          | Borrower Name<br>FIRSTIMER, ALICE DORIS | Product<br>61816 Conforming 30 Yr Fixed | Commitment ID              | Final Rate<br>4.500 | Final Price<br>98.335 | Lock Days<br>60   | Lock Exp Date<br>2022-05-31 |
|                 | Q Search loan #, commitme                                                            | ent #, seller loan #, property address, |                          |                                         |                                         | $\sim$                     |                     |                       |                   |                             |
|                 | LOAN # / LOCK EXPIRATION DATE -                                                      | BORROWER NAME / SELLER LOAN NUMBER      | PROPERTY ADDRESS         |                                         | Drag and dran d                         | (습)                        | or brown o          |                       | 21                |                             |
|                 | 2000048666<br>05-31-2022                                                             | FIRSTIMER, ALICE DORIS<br>3292022-MH2   | 9991 Warford Street      |                                         | *Docs uploaded h                        | ere will appear in your De | c Manager.          |                       | 9                 |                             |
|                 | 2000048658<br>05-31-2022                                                             | FIRSTIMER, ALICE DORIS<br>3292022-MH1   | 9991 Warford Street      | Condition Type                          |                                         |                            |                     |                       | SATISFIED AND WAT | VED Off                     |
|                 | 2000048633<br>04-13-2022                                                             | Tester, Smoke                           | 1234 any st, Addisor     |                                         |                                         |                            |                     |                       |                   |                             |
|                 | 2000048625<br>04-13-2022                                                             | Customer JR, Ken N                      | 10655 Birch St, Burb     |                                         |                                         |                            |                     |                       |                   |                             |
|                 | 2000048617<br>04-13-2022                                                             | Customer JR, Ken N                      | 10655 Birch St, Burb     |                                         |                                         |                            |                     |                       |                   |                             |
|                 | 2000048609<br>04-13-2022                                                             | Customer JR, Ken N                      | 10655 Birch St, Burb     |                                         |                                         |                            |                     |                       |                   |                             |
|                 | 2000048591<br>05-20-2022<br>A Reconfirm Lock                                         | Customer JR, Ken N<br>AH9029402         | 10655 Birch St, Burb     |                                         |                                         |                            |                     |                       |                   |                             |
|                 | 2000048583<br>04-28-2022                                                             | Customer JR, Ken N                      | 10655 Birch St, Burb     |                                         |                                         |                            |                     |                       |                   |                             |
|                 | 2000048567<br>04-13-2022                                                             | Customer JR, Ken N                      | 10655 Birch St, Burb     |                                         |                                         |                            |                     |                       | Subn              | nit for Review              |

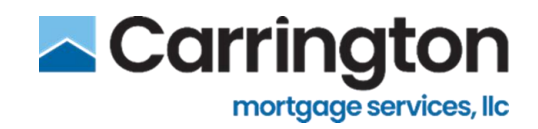

## Documents

1. Click Documents to open the Documents side panel for the loan

|                  |                                                                                  |                                                                                                 | Seller View: Basic Correspondent Agent |                               |                                  | CHANGE SELLER               | NLL SELLERS VIEW               |  |  |
|------------------|----------------------------------------------------------------------------------|-------------------------------------------------------------------------------------------------|----------------------------------------|-------------------------------|----------------------------------|-----------------------------|--------------------------------|--|--|
| CARRINGTON       | Last Login: 03/31/2022 09:31 AM CDT<br>Account Executive: Not Available   Not Av | zailable  Not Available                                                                         |                                        |                               | <b>.</b> .                       | Create Loan                 | tuiden<br>sen@carringtonmh.com |  |  |
| в                | Loan Pipeline                                                                    |                                                                                                 |                                        |                               |                                  |                             |                                |  |  |
| Loans            |                                                                                  |                                                                                                 |                                        |                               |                                  | Ali Loans   355 / 355   v   |                                |  |  |
| O<br>Commitments |                                                                                  | nt #, seller loan #, property ado                                                               | rie, Last 4 SSN                        | •                             |                                  |                             | r o ≜ Bi                       |  |  |
|                  | LOAN # / LOCK EXPIRATION DATE =                                                  | BORROWER NAME / SELLER LOAN NUMBER                                                              | ROPERTY ADDRESS                        | LOCK TYPE / COMMITMENT NUMBER | CONDITIONS / LOAN AMOUNT         | FINAL PRICE / INTEREST RATE | MILESTONE                      |  |  |
| ø<br>Rates       | 2000048666<br>05-31-2022                                                         | FIRSTIMER. ALICE DORIS<br>3292022-MH2                                                           | 991 Warford Street, Dawson, IA         | Best Efforts                  | 0<br>\$200,000.00                | 98.335<br>4.500             | Submitted<br>for Purchase      |  |  |
| 0                | 2000048658<br>05-31-2022                                                         | FIRSTIMER, ALICE DORIS<br>3292022-MH1                                                           | Documents                              | Best Efforts                  | Conditions                       | 98.108<br>4.375             | Manage                         |  |  |
| Resources        | 2000048633<br>04-13-2022                                                         | 0048633 Tester, Smoke 1234 any st, Addison, TX Best Efforts 0 98.353<br>5-2022 s150,000.00 4.20 |                                        |                               |                                  |                             | Submitted<br>for Purchase      |  |  |
| Reports          | 2000048625<br>04-13-2022                                                         | Customer JR, Ken N                                                                              | 10655 Birch St, Burbank, CA            |                               | 0 98.728<br>\$300,000.00 4.250   |                             |                                |  |  |
|                  | 2000048617<br>04-13-2022                                                         | Customer JR, Ken N                                                                              | 10655 Birch St. Burbank, CA            | Best Efforts                  | 0<br>\$300,000.00                | 98.486<br>4.250             | Submitted<br>for Purchase      |  |  |
| W<br>Scorecards  | 2000048609<br>04-13-2022                                                         | Customer JR. Ken N                                                                              | 10655 Birch St. Burbank, CA            |                               | 0<br>\$300,000.00                | 98.486<br>4.250             | In<br>Underwriting             |  |  |
| ±                | 2000048591<br>05-20-2022<br>A Reconfirm Lock                                     | Customer JR. Ken N<br>AH9029402                                                                 | 10655 Birch St. Burbank, CA            | Best Efforts                  | 0<br>\$300,000.00                | 98.270<br>4.250             | Locked                         |  |  |
| Sellers          | 2000048583<br>04-28-2022                                                         | Customer JR, Ken N                                                                              | 10655 Birch St, Burbank, CA            |                               | 0<br>\$300,000.00                | 98.343<br>4.250             | In<br>Underwriting             |  |  |
| ©<br>Preferences | 2000048567<br>04-13-2022                                                         | Customer JR, Ken N                                                                              | 10655 Birch St, Burbank, CA            | Best Efforts                  | 0<br>\$300,000.00                | 98.486<br>4.250             | Submitted<br>for Purchase      |  |  |
| ъ                | 2000048310<br>04-11-2022                                                         | America, Andy                                                                                   | 0<br>\$250,400.00                      | 101.366<br>4.750              | Submitted<br>for<br>Underwriting |                             |                                |  |  |
| Content          | 2000048286                                                                       | Homeowner, John                                                                                 | 175 13th Street, Baltimore, MD         | Best Efforts                  | 0                                | 98.473                      | Locked                         |  |  |

2. Click Upload Documents to submit for Purchase and/or Underwriting Review

| Lastio | 10: 03/29/2022 10:54 AM CDT                                  | S                                       | Geller View: Basic Corres | 2000048666                              |                                         |               |                     |                       | View Loar       | Details | ×      |
|--------|--------------------------------------------------------------|-----------------------------------------|---------------------------|-----------------------------------------|-----------------------------------------|---------------|---------------------|-----------------------|-----------------|---------|--------|
| Loa    | n Dizzy 2022 10:54 AW (D)<br>Executive: Not Available  Not A | wailabie  Not Available                 |                           | Submitted for Purchase                  |                                         |               |                     |                       |                 |         |        |
|        |                                                              |                                         |                           | Borrower Name<br>FIRSTIMER, ALICE DORIS | Product<br>61816 Conforming 30 Yr Fixed | Commitment ID | Final Rate<br>4.500 | Final Price<br>98.335 | Lock Days<br>60 | 2022    | -05-31 |
| (      | Q Search loan #, commitme                                    | ent #, seller loan #, property address, | , borrower name, Last 4   | All Files                               |                                         |               |                     |                       | Upload Docu     | ments 👲 | -      |
|        | 2000048666                                                   | FIRSTIMER, ALICE DORIS                  | 9991 Warford Street       | Name                                    |                                         | Date          |                     |                       | Size            |         |        |
|        | 15-31-2022                                                   | 3292022-MH2                             |                           | Package Correspond                      | ent Purchase.pdf                        | 03/29/2022 10 | :16 AM CDT          |                       | 450 KB          | ۲       |        |
|        | 2000048658                                                   | FIRSTIMER, ALICE DORIS<br>3292022-MH1   | 9991 Warford Street       | SellerDigitaltoCompi                    | leLoan10.pdf                            | 03/29/2022 10 | :16 AM CDT          |                       | 450 KB          | ۲       | 0      |
|        |                                                              |                                         |                           | Lock Confirmation.pd                    | df                                      | 03/29/2022 10 | :16 AM CDT          |                       | 17 KB           | ۲       |        |
|        | 2000048633<br>34-13-2022                                     | Tester, Smoke                           | 1234 any st, Addisor      |                                         |                                         |               |                     |                       |                 |         |        |
|        | 2000048625<br>04-13-2022                                     | Customer JR, Ken N                      | 10655 Birch St, Burb      |                                         |                                         |               |                     |                       |                 |         |        |
|        | 2000048617<br>34-13-2022                                     | Customer JR, Ken N                      | 10655 Birch St, Burb      |                                         |                                         |               |                     |                       |                 |         |        |
|        | 2000048609<br>04-13-2022                                     | Customer JR, Ken N                      | 10655 Birch St, Burb      |                                         |                                         |               |                     |                       |                 |         |        |
|        | 2000048591<br>15-20-2022<br>A Reconfirm Lock                 | Customer JR, Ken N<br>AH9029402         | 10655 Birch St, Burb      |                                         |                                         |               |                     |                       |                 |         |        |
|        | 2000048583<br>)4-28-2022                                     | Customer JR, Ken N                      | 10655 Birch St, Burb      |                                         |                                         |               |                     |                       |                 |         |        |
|        | 2000048567<br>)4-13-2022                                     | Customer JR, Ken N                      | 10655 Birch St, Burb      |                                         |                                         |               |                     |                       |                 |         |        |

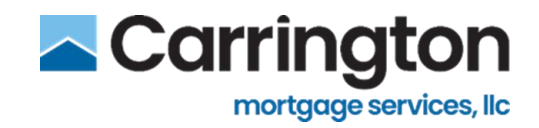

## **Loan Pipeline Function Details**

### **Milestones**

All Loans is displayed by default

- 1. Click All Loans to open a drop-down list of loan milestones that the pipeline will display
- 2. Check My Loans to only view loans created by user

|                                    |                                       |                                   |                                  | All Loaps 2374 /              | 2374 - | MyLow     |
|------------------------------------|---------------------------------------|-----------------------------------|----------------------------------|-------------------------------|--------|-----------|
| Q, Search Ioan #,                  | , commitment #, seller loan           | #, property address, borrower nar | me, Last 4 SSN                   | Registered                    | 0/1804 | τ ο ≜     |
| LOAN # / LOCK<br>EXPIRATION DATE - | BORROWER NAME / SELLER<br>LOAN NUMBER | PROPERTY ADDRESS                  | LOCK TYPE / COMMITMENT<br>NUMBER | Lock Cancelled  Submitted for | 0/19   | MILESTONE |
| LN4208043                          | Corrtest, Katy                        | 123 Main, Beverly Hills, CA       |                                  | Underwriting                  |        | Lock      |

## Filter

This search method will allow to save filters

- 1. Click Filter icon next to Search field on the Loan Pipeline screen
- 2. Advanced Filter Panel opens
- 3. Select the Products you want to Filter in Drop Down Box
- 4. Click Apply Filters
- 5. Filters will appear above the Search Field while in Loan Pipeline view
- 6. To Save Filter enter name in Save Name Box
- 7. Click Save
- 8. Users can also Edit or Delete Saved Filters
- 9. To Reset Filter Remove by Clicking the X to Clear Filters

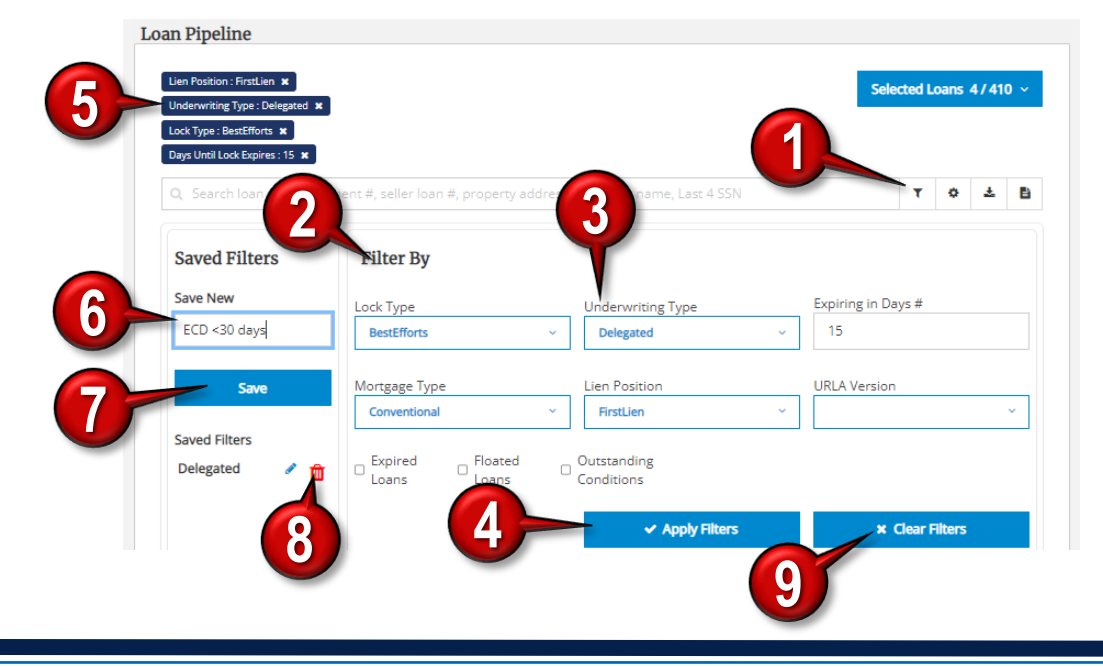

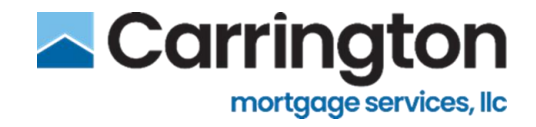

## **Pipeline Settings**

- 1. Click Settings Icon next to Search Loan Bar
  - This will give you different filtering options
- 2. Enter option in **search bar** to filter loans
- 3. Click Drop down arrow in chosen column settings to adjust what each column displays
  - Default Sort can be chosen to save
- 4. Turn Toggle ON or Off to Show/Hide columns
- 5. Click **Reset Settings** to default
- 6. Click Apply Settings

| Search loan #, commitment #, seller lo | oan #, property address, bor | rower name, Last 4 SSN | τ¢±     |
|----------------------------------------|------------------------------|------------------------|---------|
|                                        |                              |                        |         |
| Column 1                               |                              |                        | now On  |
| Тор                                    | ○ Default sort               | Bottom                 |         |
| Loan #                                 | ~                            | Lock Expiration Date   | ~       |
| Column 2                               |                              |                        | Show On |
| Тор                                    | Default sort                 | Bottom                 |         |
| Borrower Name                          | Ň                            | Seller Loan Number     | ~       |
| Column 3                               | 3                            | 4                      | Show On |
| Тор                                    | O Default sort               | Bottom                 |         |
| Property Address                       | ~                            |                        | ~       |
| Column 4                               |                              |                        | Show On |
| Тор                                    | O Default sort               | Bottom                 |         |
| Lock Type                              | ~                            | Commitment Number      | ~       |
| Column 5                               |                              |                        | Show On |
| Тор                                    | O Default sort               | Bottom                 |         |
| Conditions                             | ×                            | Loan Amount            | ~       |
| Column 6                               |                              |                        | Show On |
| Тор                                    | O Default sor                | t Bottom               |         |
| Final Price                            | ~                            | Interest Rate          |         |
|                                        |                              |                        |         |

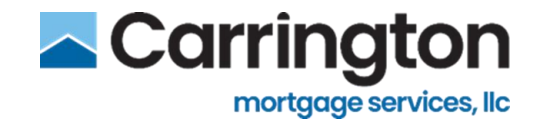

## **Export Pipeline**

1. Click Export to save the data to a CSV file after filtered applied

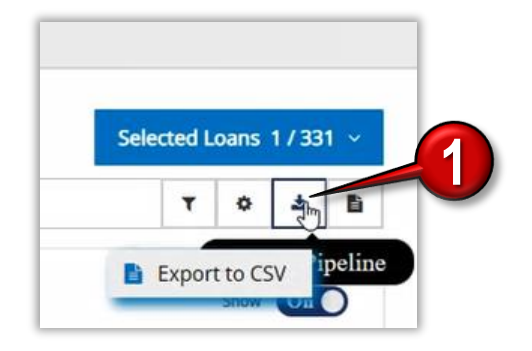

2. The Excel Report will download, Click **Open File** 

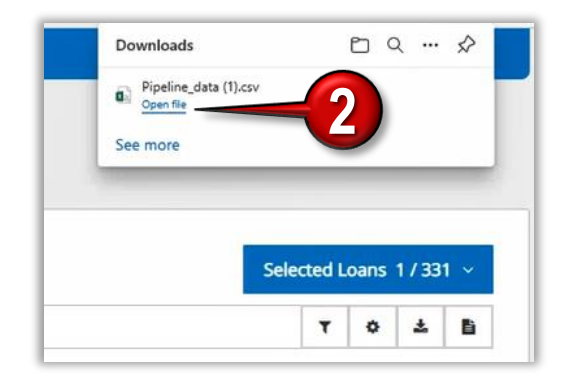

3. The Excel Report will open in same window

|        | Home In<br>Cut<br>Copy ~ | sert Pag    | e Layout  | Formulas | Data    | Review       | View      | Developer<br>ap Text | Gene      | AT Q Te   | ell me what y | ou want to | do        | ormal       | Bad   |      | •   | Dalata E | Σ   | AutoSum<br>Fill • | Ž T         | Patty P | erez A S | hare |
|--------|--------------------------|-------------|-----------|----------|---------|--------------|-----------|----------------------|-----------|-----------|---------------|------------|-----------|-------------|-------|------|-----|----------|-----|-------------------|-------------|---------|----------|------|
| ve 💖 F | Format Painter           | BI          | u   ⊞ -   | • 0 • 4  | . = -   | 6 - E   19 E | ± ⊞ M     | rge & Cente          | r . \$ .  | % * 2     | Form          | natting *  | Table *   | 000         | Neur  | trai | * * | *        | * e | Clear *           | Filter * Se | lect *  |          |      |
| Clipb  | oard                     | 21          | Font      |          | rg      | ,            | Alignment |                      | 6         | Number    | ra l          |            |           | Styles      |       |      |     | Cells    |     | Ec                | liting      |         |          |      |
|        | •                        | ×           | fx Lo     | ian#     |         |              |           |                      |           |           |               |            |           |             |       |      |     |          |     |                   |             |         |          |      |
| Α      | B                        | С           | D         | E        | F       | G            | н         | 1                    | J         | к         | L             | М          | N         | 0           | P     | Q    | R   | S        | Т   | U                 | V           | W       | x        |      |
| Loan # | Lock Exp                 | Borrower    | Seller Lo | 1222 Por | City    | state        | LOCK Type | Commitm              | Condition | Loan Amo  | Final Price   | Interest R | Milestone | d for Durch | hare' |      |     |          |     |                   |             |         | -        | +    |
| 264    | 05 03-11-20              | 2 CONDO DE  | 232235    | 1225 NOU | washing |              | Dest Ello | 1.5                  | 0         | 3333,342. | 20.010        | 2.75       | Submittee | a for Purch | 10.52 |      |     |          |     |                   |             | -       | -        | +    |
|        |                          |             |           |          |         |              |           |                      |           |           |               |            |           |             |       |      |     |          |     |                   |             |         |          |      |
|        |                          |             |           |          |         |              |           |                      |           |           |               |            |           |             |       |      |     |          |     |                   |             |         | -        |      |
|        |                          |             |           |          |         |              |           |                      |           |           |               |            |           |             |       |      |     |          |     |                   |             |         |          |      |
|        |                          |             |           |          |         |              |           |                      |           |           |               |            |           |             |       |      |     |          |     |                   |             |         |          |      |
|        |                          |             |           |          |         |              |           |                      |           |           |               |            |           |             |       |      |     |          |     |                   |             |         |          |      |
|        |                          |             |           |          |         |              |           |                      |           |           |               |            |           |             |       |      |     |          |     |                   |             |         |          |      |
|        |                          |             |           |          |         |              |           |                      |           |           |               |            |           |             |       |      |     |          |     |                   |             |         |          |      |
|        |                          |             |           |          |         |              |           |                      |           |           |               |            |           |             |       |      |     |          |     |                   |             |         |          |      |
|        |                          |             |           |          |         |              |           |                      |           |           |               |            |           |             |       |      |     |          |     |                   |             |         |          |      |
|        |                          |             |           |          |         |              |           |                      |           |           |               |            |           |             |       |      |     |          |     |                   |             |         |          |      |
|        |                          |             |           |          |         |              |           |                      |           |           |               |            |           |             |       |      |     |          |     |                   |             |         |          |      |
|        |                          |             |           |          |         |              |           |                      |           |           |               |            |           |             |       |      |     |          |     |                   |             |         |          |      |
|        |                          |             |           |          |         |              |           |                      |           |           |               |            |           | 0           |       |      |     |          |     |                   |             |         |          |      |
|        |                          |             |           |          |         |              |           |                      |           |           |               |            |           |             |       |      |     |          |     |                   |             |         |          |      |
|        |                          |             |           |          |         |              |           |                      |           |           |               |            |           |             |       |      |     |          |     |                   |             |         |          |      |
|        |                          |             |           |          |         |              |           |                      |           |           |               |            |           |             |       |      |     |          |     |                   |             |         |          |      |
|        |                          |             |           |          |         |              |           |                      |           |           |               |            |           |             |       |      |     |          |     |                   |             |         |          |      |
|        |                          |             |           |          |         |              |           |                      |           |           |               |            |           |             |       |      |     |          |     |                   |             |         |          | +    |
|        |                          |             |           |          |         |              |           |                      |           |           |               |            |           |             |       |      |     |          |     |                   |             |         |          |      |
|        |                          |             |           |          |         |              |           |                      |           |           |               |            |           |             |       |      |     |          |     |                   |             |         |          | +    |
|        |                          |             |           |          |         |              |           |                      |           |           |               |            |           |             |       |      |     |          |     |                   |             |         |          | +    |
|        |                          |             |           |          |         |              |           |                      |           |           |               |            |           |             |       |      |     |          |     |                   |             |         |          | +    |
|        |                          |             |           |          |         |              |           |                      |           |           |               |            |           |             |       |      |     |          |     |                   |             |         |          |      |
|        |                          |             |           |          |         |              |           |                      |           |           |               |            |           |             |       |      |     |          |     |                   |             |         |          |      |
|        | Pipeli                   | ne_data (1) | ۲         |          |         |              |           |                      |           |           |               |            |           |             | •     |      |     |          |     |                   |             |         |          | Þ    |
|        |                          |             |           |          |         |              |           |                      |           |           |               |            |           |             |       |      |     |          |     | The second second | -           |         |          |      |

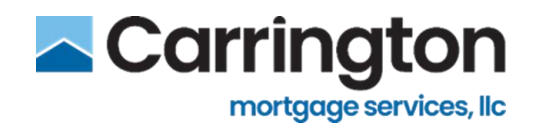

## **Conditions Report**

- 1. Users generate conditions reports from their pipeline by selecting **Conditions Report** on the loan pipeline.
- 2. Selecting **All Conditions Report** creates a report with all outstanding (open) and pending conditions for all the loans in their pipeline and with all milestones **Except Registered**, **Purchased**, **and Cancelled**

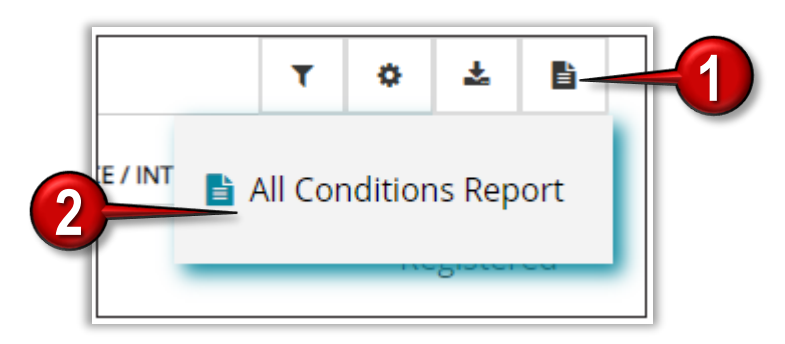

The report, exported to a .csv file, includes the following columns of information:

- Borrower Name
- Loan #
- Lender Loan#
- Locked By
- Loan Program
- Milestone
- EZD
- Mandatory
- Category
- File Received Date
- Status
- Condition Description

Values are **sorted first by Borrower Name** and then by Loan # so all conditions on the same loan are grouped together

The report also displays the Report Date, Lender, and Report Type

## Loan Management

## Loan Details Screen

The Loan Details Screen is the landing screen for managing a loan with multiple functions available

- Loan Information
- Borrower
- Product
- Commitment ID
- Interest Rate
- Final Price
- Lock Days
- Lock Exp

- Fannie Mae Case File ID
- Freddie Mac Case File ID
- Universal Loan Identifier (ULI) Number
- Create Loan
- Return to Loan Pipeline
- Loan Summary
- View Loan
- Import Loan

- Assign
- Reimport
- Cancel Loan
- Lock Management

Carrington

mortgage services, llc

- Conditions
- Doc Manager
- Comments
- Loan History

| .ast Login: 04/12/2022 08:06 AM CDT<br>Account Executive: Not Available  Not Available  Not Available |                                               |               |                           |              | <b>€</b> • 0 | Peborah VanZuiden<br>▼ deborah vanzuiden@carringtonmh.com<br>CARRINGTON |
|----------------------------------------------------------------------------------------------------|-----------------------------------------------|---------------|---------------------------|--------------|--------------|-------------------------------------------------------------------------|
| Loan Details                                                                                          |                                               |               |                           |              |              | Return to Pipeline                                                      |
| 2000027611 № View Loan                                                                                | In Review                                     |               |                           |              |              | Assign Loan Re-Import Cancel Loan                                       |
| BORROWER                                                                                              | PRODUCT                                       | COMMITMENT ID | INTEREST RATE             | FINAL PRICE  | LOCK DAYS    | LOCK EXP                                                                |
| FIRSTIMER, ALICE WOODY                                                                                | 61816 Conforming 30 Yr Fixed                  |               | 2.375                     | 97.187       | 30           | 10/2//2021                                                              |
| Fannie Mae Case File ID Freddie Mac Case File ID                                                      | Universal Loan Identifier (ULI)*              | ¬ _           |                           |              |              |                                                                         |
| 1995763926 19957639                                                                                   | 549300R953MVDV4MGF560000000000000020000276112 | 2 Save        |                           |              |              |                                                                         |
| Lock Management Conditions Doc Ma                                                                     | nager Comments Loan Histor                    | 1             |                           |              |              |                                                                         |
| Lock Actions                                                                                          |                                               |               | Lock/Pricing History      |              |              |                                                                         |
| 0                                                                                                    | 0                                             | ø             | Pricing Locked 09/27/2021 | 11:46 AM CDT |              |                                                                         |
| Extend Lock                                                                                           | Float Down                                    | Re-Lock       |                           |              |              |                                                                         |
| 8                                                                                                    | Q                                             | 6             |                           |              |              |                                                                         |
| Cancel Lock                                                                                           | Update Lock                                   | Lock          |                           |              |              |                                                                         |
|                                                                                                    | 다<br>Generate Lock Confirmation               |               |                           |              |              |                                                                         |

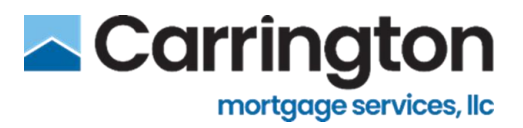

## **Create a Loan**

1. From the Loan Pipeline screen, click Create Loan

| $\leftarrow \rightarrow c$      | https://uat1-cms-portal.co2.otdigitals.bkicloudtest.com/loan-pipeline                      | 12 t= G 🔹 …                    |
|---------------------------------|--------------------------------------------------------------------------------------------|--------------------------------|
|                                 | Seller View: Basic Correspondent Agent                                                     | CHANGE SELLER ALL SELLERS VIEW |
| CARRINGTON<br>ROTAGE OFFICE, LC | Last Login: 03/10/2022 11:03 AM CST<br>Account Executive: Not Available   Not Available    | Create Loan                    |
|                                 | Loan Pipeline                                                                              | -                              |
| Loans                           |                                                                                            | Ali Loans 331 / 331 ~          |
| <b>روا</b><br>Rates             | Q, Search Ioan #, commitment #, seller Ioan #, property address, borrower name, Last 4 SSN | T O ± B                        |

#### The Quick Price Loan Dialog Box Opens

- 2. Choose an URLA Version from the Drop-Down list
- 3. Click the Teal Box on Quick Price Loan Screen
- 4. PC Desktop window will open to Find File
- 5. Browse for the file, then Drag and Drop or Double Click the Loan File to Upload
  - Acceptable loan files are FNM 3.2, 3.4 or ULDD files
  - The same URLA version must be retained throughout the life of the loan
  - Manual data entry is also an option
- 6. The Manual Quick Price Button will Activate

Note: The URLA Version option is dependent on the URLA Effective Date, which can be set in Preferences. See the Seller DigitalAdmin Guide for more information on the **Preferences screen**. When the Effective Date is after the current date, no URLA Version option is displayed. When the Effective Date is before or on the current date, the URLA Version option is displayed.

| Cuick access<br>Desktop #<br>Downloads #<br>Downloads #<br>Documents #<br>Pictures #<br>Compliance Tests<br>Devtscheftsmine<br>Issues & Advisement | Name<br>Description revise, por<br>Description revise, por<br>Description revise, por<br>Correspondent Lean Purch<br>Description 2-8-2<br>Description 2-8-2, and<br>Description 2-8-2, and<br>Description revise, por<br>Staff Scalability, voda<br>Description revise, por<br>Description revise, por<br>Description revise, po | Drag and Drop or click to Browse a loan file.<br>.fnm, .txt, or .xml file types accepted, max file size 100MB.                                           |
|----------------------------------------------------------------------------------------------------|----------------------------------------------------------------------------------------------------|----------------------------------------------------------------------------------------------------|
| GneDrive - Personal                                                                                                    | DU v1.8 DI-C09 Export.xml                                                                                                    |                                                                                                    |
| This PC                                                                                                    | DU v1.8 DI-VA03 Export.xm                                                                                                    |                                                                                                    |
| Network                                                                                                    | Delegated Files Purchased     Non QM Loans.xisx     Suspened Aged Loans.xisx                                                                                                    | The URLA version selected must be maintained throughout the life of the loan.<br>Any future re-imports must be made with the same URLA version selected. |
| File na                                                                                                    | DU v1.8 DI-FHA02 Export.xm                                                                                                    |                                                                                                    |
|                                                                                                    |                                                                                                    | URLA Version Manual Quick Price                                                                                                    |
| Quick Price Loan                                                                                                    |                                                                                                    | URLA Version Manual Quick Price                                                                                                    |

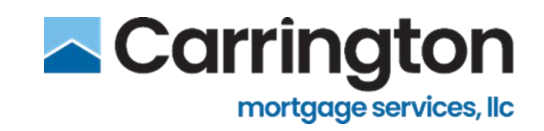

## **Borrower and Property Information**

- 1. The loan data is extracted and is displayed on the **Quick Price Loan** screen.
- 2. If missing necessary data, Error message will appear with a list of those empty fields appears
- 3. Cursor will automatically move to the first empty field that requires information
  - press [Tab] on their keyboard to advance to the next empty field that requires input until all required fields are completed
- 4. To add additional borrowers, click Add Borrower
- 5. Fill out Borrower 2 information and add additional borrowers as needed
- 6. To delete additional borrowers, click Trash Can Icon
- 7. Delete Box will open, click **Delete** to confirm
- 8. Click **TBD** if the property address is not known, such as in new construction.
  - The zip code field will display a list of cities and counties if multiple exist for that zip code

|                               | ice Loan                                                                                                    | ic  | Q |
|-------------------------------|----------------------------------------------------------------------------------------------------|-----|---|
|                               |                                                                                                    | LOa |   |
|                               | ower                                                                                                    |     |   |
| SSN/ITIN*                     | iame* Middle Name Last Name* Suffix                                                                                                    |     |   |
| ***.**-6789                   | Denice Denice                                                                                                    |     | L |
|                               | Add Borrower                                                                                                    |     |   |
| 3                             | Advess 1* Lot #                                                                                                    |     |   |
| Type*                         | de* County* Property Type*<br>22 Riverdale IA ♥ Soctt                                                                                                    |     |   |
|                               | angr Type* Attachment Type* Number of Units*                                                                                                    |     |   |
| or pricing                    | *Property Type is required for pricing *Occupancy Type is required for                                                                                                    |     |   |
| or pricing                    | Are Type* Pure Are Type is required for pricing *Number of Units is required for pricing *Number of Units is required for                                                                                                    |     |   |
| s required for Reserve Months | tasson Type* Qualifying ICO* *Amortization Type is required for pricing pricing pricing pricing                                                                                                    |     |   |
|                               |                                                                                                    |     | L |
| Get Price                     | *Back End DIT is required for pricing                                                                                                    | (   |   |
| SSNITIN*                      | over 2<br>arre* Midde Name Last Name* Suffix                                                                                                    |     |   |
|                               | Add Borrower 2<br>Do you want to detes the Borrower 2 7<br>CANCEL DO LOT                                                                                                    |     |   |
| ssutta*                       | An used<br>were the memory of the memory of th |     |   |

## Carrington mortgage services, llc

### Loan Terms and Loan Amounts Sections

- 1. In Purpose Section, users can select multiple categories and also remove selected categories
  - Any box with asterisk is required to price a loan
  - Nothing that is greyed out applies. If purchase then Purpose won't have asterisk
- 2. Make any applicable changes or selections in the Loan Amounts section
- 3. If any changes are made the Credit Score will need to be re-entered
- 4. Enter Original Estimated Closing Date (Required)
- 5. If Carrington Investor Advantage Loan, enter Debt Service Coverage Ratio (DSCR)

| Loan Terms            |              |                           |                              |                           |                      |                              |                              |                       |                 |
|-----------------------|--------------|---------------------------|------------------------------|---------------------------|----------------------|------------------------------|------------------------------|-----------------------|-----------------|
| Mortgage Type*        |              |                           | Purpose*                     |                           | Purpose Of Refinance |                              | Refinance Program Identifier |                       |                 |
| FHA                   |              | ~                         |                              | ~                         | Cash Out Other       | ~                            |                              |                       | ~               |
| Amortization Type*    |              | Qualifying FICO*          |                              | Amortization Term(Months) | *                    | Lien Position*               |                              | Cash Reserve Months   |                 |
| Fixed                 | ~            | 714                       |                              | 360                       |                      | First Lien                   | ~                            | 36                    |                 |
| Escrow Waived?        |              |                           |                              |                           |                      |                              |                              |                       |                 |
| Insurance             | Taxes        |                           |                              |                           |                      |                              |                              |                       |                 |
| Documentation Level*  |              | AUS Type*                 |                              | DU Recommendation*        |                      | LPA Recommendation           |                              | GUS Recommendation    |                 |
| Full Documentation    | ~            | Desktop Underwrite        | r 🗸                          | Approve/Eligible          | ~                    |                              | ~                            |                       | ~               |
| FHA Case Number*      |              | FHA Case Assignment Date* |                              |                           |                      |                              |                              |                       |                 |
|                       |              |                           |                              |                           |                      |                              |                              |                       |                 |
|                       |              |                           |                              |                           |                      |                              |                              |                       |                 |
| Loan Amounts          | Y            |                           |                              |                           |                      |                              |                              |                       |                 |
| Base Loan Amount*     |              | Upfront MI Financing      | Total Loan Amount*           | (4)                       | Purchase Price       |                              | Appraised Property Value*    |                       | Cashout Amount* |
| \$ 764,142.00         |              | \$ 0.00                   | \$764,142.00                 |                           | \$ O                 |                              | \$1,0                        |                       | \$ 0.00         |
| Subordinate Lien Type |              |                           | Original Estimated Closing D | ate                       |                      | Subordinate Financing Currer | nt Balance                   | Maximum HELOC Balance |                 |
|                       |              | ~                         |                              |                           |                      | \$ O                         |                              | \$ 0.00               |                 |
| Front End DTI         | Back End DTI | LTV*                      | CLTV*                        | HCLTV*                    | Income Source        |                              | Debt Service Coverage Ratio  | Residual Income       |                 |
| 4.654 %               | 4.729 %      | 76.414 %                  | 76.414 %                     | 76.414 %                  |                      | ~                            | 0.000 %                      | \$ 0.00               |                 |
|                       |              |                           |                              |                           |                      |                              |                              |                       |                 |

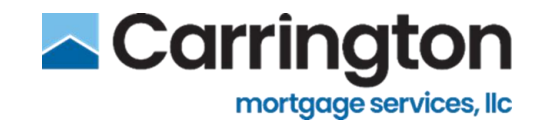

## **Originator Section**

- 1. The Originator Section Must be Populated to Price the Loan
- 2. The Lender NMLS Name and Lender NMLS ID Will be Populated from Empower if the Seller Information is Configured
  - Lender specific loan number entered
- 3. Defaults to **Delegated**. Select **Non-Delegated** if needed.
- 4. Click Assign Loan to Assign Seller to Loan

| Lender NMLS ID*   | 987654321<br>Lender Loan Number                               | Originator Application Received Date*                                         | U                                                                                |
|-------------------|---------------------------------------------------------------|-------------------------------------------------------------------------------|----------------------------------------------------------------------------------|
| Lender NMLS ID*   | Lender Loan Number                                            | Originator Application Received Date*                                         |                                                                                  |
| 123456789         |                                                               | • • • • • • • • • • • • • • • • • • • •                                       |                                                                                  |
| 12040000          | 3292022-MH1                                                   | 09/01/2021                                                                    |                                                                                  |
| riting Tyce*      |                                                               | Base Rate                                                                     | e <sup>6</sup>                                                                   |
| -Delegated V 6181 | 6 Conforming 30 Yr Fixed                                      | ✓ 4.375                                                                       | 96                                                                               |
| Base Price*       | Final Price*                                                  | Rate Sheet ID*                                                                |                                                                                  |
| % 98.983          | % 98.108                                                      | 3/29/2022 1:39:06 PM                                                          |                                                                                  |
|                   | epayment Penalty<br>riting Type*<br>-Delegated<br>Base Price* | epayment Penalty<br>riting Type*<br>-Delegated<br>Base Price*<br>Final Price* | epayment Penalty riting Type* -Delegated Base Price* Final Price* Rate Sheet ID* |

- 5. Search User by Name or Email address
- 6. Check Box Next to User
- 7. Click Assign

Assigned Users Populate on the Assigned Users Tab and the Number of Assigned Users Will Update

| e Loan Amou                         | sunt*                            |                      | Upfront MI Financing | Total Loan Amount* | Purchase Price          | e*                              | Appraised Property Value* | Cashout Amount |
|-------------------------------------|----------------------------------|----------------------|----------------------|--------------------|-------------------------|---------------------------------|---------------------------|----------------|
| i 200,0<br>Iordinati<br>Int End E   | Users Li<br>Assign Loa<br>Select | ist<br>an Assigned ( | Jsers 0              | 5                  |                         |                                 |                           |                |
| 6.952                               |                                  | Name                 | Email                |                    | Role                    |                                 |                           |                |
|                                     |                                  | Test Test Last       | waqar.butt@bkf       | s.com              | Seller Secondary        |                                 |                           |                |
| 1                                   | 0                                | Lisa Ward            | lisa.ward@bkfs.c     | om                 | Seller Administrator, N | danager, Lender Processor, Sell | er Secondary              |                |
| A                                   | 0                                | Patty Perez          | patty.perez@can      | ringtonms.com      | Seller Administrator    |                                 |                           |                |
| der NM<br>ank N<br>Intere<br>ock Te |                                  | Vinod Bodala         | vinodkumar.bod       | ala@bkfs.com       | Seller Administrator, S | eller Secondary                 |                           |                |
| k Type*<br>est Ef<br>k døys*        | Canc                             | el                   |                      |                    |                         |                                 | 7-                        | Assign         |
| )<br>e Version Dat                  | ✓<br>ate*                        | 4.375                | %                    | 98.983             | % 98.108<br>Rate/Price  | Add-ons                         | 3/29/2022 1000 PM         |                |

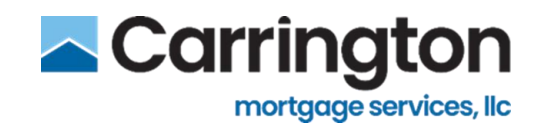

## **Lock Terms Section**

- 1. Select Lock Type right now only "best efforts" "mandatory will be added.
  - If run mandatory then MUST Sell
- 2. Select Underwriting type
  - USDA Delegated only
  - DTI not required and will be updated, due to IRRL
  - Pricing is determined by delegated status/ system will know if they are delegated or non-delegated
  - Defaults to **Delegated**. Choose **Non-Delegated** if applicable.
- 3. DO NOT select product here the next screen will give available products based on information
  - Leave Base Rate and Lock days Open so the system gives choices available
- 4. Once all data is selected, click Get Price
  - All required fields marked with an asterisk must be filled out before Get Price is active System will do validations
  - If anything needs to be corrected it will highlight the area
  - Eligible and Ineligible Products are both Displayed
  - To view ineligibility messages, click on the ineligible product for the Messages tab to display

| ARRINGTON              | Base Loan Amount*           | Upfront MI Financing | Total Loan Amount*       |                                                              | Purchase Price*                              | Appraised Property Value* | Cashout Amount |
|------------------------|-----------------------------|----------------------|--------------------------|--------------------------------------------------------------|----------------------------------------------|---------------------------|----------------|
| NORTLAGE HERVICES, LLC | \$147,000.00                | \$2,307.50           | \$ 149,307.50            |                                                              | \$ 250,000                                   | \$ 250,000                | \$0.00         |
|                        | Subordinate Lien Type       |                      | Subordinate Financing Ci | urrent Balance                                               | Maximum HELOC Balance                        |                           |                |
| <b>局</b>               |                             | ~                    | \$0                      |                                                              | \$0.00                                       |                           |                |
| Loans                  | Front End DTI Back End DTI* | 17/*                 | CI TV*                   | HCI TV*                                                      |                                              |                           |                |
|                        | 20.782 % 23.874 %           | 58.800 %             | 58.800 %                 |                                                              |                                              |                           |                |
| 101                    |                             |                      |                          | 66861 FHA 30 Yr                                              | Fixed                                        |                           |                |
| Rates                  |                             |                      |                          | 61886 FHA 30 Yr<br>61889 FHA 30 Yr                           | Fixed \$100 Down<br>Fixed \$100 Down HighBal |                           |                |
|                        | Originator                  |                      |                          | 61819 FHA 30 Yr                                              | Fixed 641+                                   |                           |                |
| @                      | Originator Full Name*       |                      |                          | 78221 FHA 30 Yr                                              | Fixed 641+ HighBal HighBal                   |                           |                |
| Resources              | John Done                   |                      |                          | 78205 FHA 30 Yr                                              | Fixed 641+ Manuf                             |                           | 0              |
|                        | Landas NIEL C Namet         |                      | London MMI C ID#         | 78222 FHA 30 Yr                                              | Fixed 641+ Simple HighBal                    | traching Out              |                |
| li .                   | ABC Mortgage                |                      | 123456789111             | - 79572 FHA 30 Yr                                            | Fixed 641+ Sip                               | Reived Dat                | e-             |
| Reports                | Abe moregage                |                      | 123430703111             | 66862 FHA 30 Yr                                              | Fixed Hi da                                  |                           |                |
|                        | Interest Only               | Prepayment Pena      | alty                     | 78207 FHA 30 Yr<br>78224 FHA 30 Yr                           | Fixed Multi                                  |                           |                |
| *                      |                             |                      |                          | 77882 FHA 30 Yr                                              | Fixed nple                                   |                           |                |
| Scorecards             | Lock Terms                  |                      |                          | <ul> <li>77883 FHA 30 Yr</li> <li>78208 FHA 30 Yr</li> </ul> | Fixed Suple Hi                               |                           |                |
|                        |                             |                      |                          | 78225 FHA 30 Yr                                              | Fixed Sime Manuf HunBal                      |                           |                |
| 盦                      | Lock Type*                  | Underwriting Type*   |                          | 61835 FHA 30 Yr                                              | Fixed Stream                                 | - Base Ra                 | ite*           |
| Sellers                | Best Efforts                | Non-Delegated        | ~                        |                                                              |                                              | ✓ 5.00                    | 0 %            |
|                        | Lock days* Final Rate*      |                      | Base Price*              |                                                              | Final Price*                                 | Rate Sheet ID*            |                |
| 0                      | ► 5.000                     | %                    | 0.000                    | 96                                                           | 0.000                                        |                           |                |
| references             | Rate Version Date*          |                      |                          |                                                              |                                              |                           |                |
|                        | 03/10/2022                  |                      |                          |                                                              |                                              |                           |                |
| B                      |                             | -                    |                          |                                                              |                                              |                           |                |
| Content                | Cancel                      |                      |                          |                                                              |                                              |                           | Get Price      |

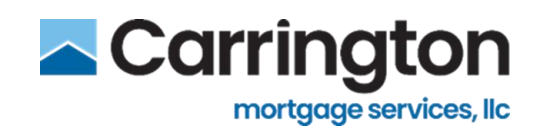

- 5. Pricing can be filtered by Base Rate and/or Lock Days using the drop-down lists
- 6. Once pricing is selected, click Register and Float or Register and Lock

|                                                      |                     | Lock Days: 30<br>Lock Exp Date: 09/ | 14/2020 | Base Rat<br>Final Rat<br>Rate Adji | e: 3.375<br>e: 3.375<br>ustments: 0.000 | Base Price: 99.000<br>Final Price: 99.000<br>Price Adjustment: | )<br>5: 0.000  |               |   |
|------------------------------------------------------|---------------------|-------------------------------------|---------|------------------------------------|-----------------------------------------|----------------------------------------------------------------|----------------|---------------|---|
|                                                      |                     |                                     |         | 113 Home                           | Ready Fixed 30                          |                                                                |                |               |   |
| <ul> <li>3.375</li> </ul>                            | 0.000               | 3.375                               | 30      |                                    | 99.000                                  | 0.000                                                          | 99.000         | 09/14/2020    | * |
| Base Rate                                            | Rate Adj.           | Final Rate                          | Lock    | Days                               | Base Price                              | Price Adj.                                                     | Final Price    | Lock Exp Date | ^ |
| 3.375 🗸 🗙                                            | Lock Days<br>30 ✔ ¥ |                                     |         |                                    |                                         |                                                                |                |               |   |
| Pricing                                              | Adjustments         |                                     |         |                                    |                                         |                                                                |                |               |   |
| O 201 Agency 3                                       | /1 AKM              |                                     |         |                                    |                                         | ingible                                                        | 8/11/2020 12:3 | 51<br>        | • |
| O 199 BiWeekly                                       | 30 Year Fixed       |                                     |         |                                    | E                                       | ligible                                                        | 8/11/2020 12:3 | 1             |   |
| O 127 Agency F                                       | ixed 12 Month Con   | struction Perm                      |         |                                    | E                                       | ligible                                                        | 8/11/2020 12:3 | 1             |   |
| <ul> <li>126 Agency Fi</li> </ul>                    | ixed 6 Month Cons   | truction Perm                       |         |                                    | E                                       | ligible                                                        | 8/11/2020 12:3 | 1             |   |
| <ul> <li>113 HomeRea</li> <li>115 HomeStu</li> </ul> | ady Fixed 30        | 4 20                                |         |                                    | E                                       | ligible                                                        | 8/11/2020 12:3 | 1             |   |
| <ul> <li>104 Agency F</li> </ul>                     | ixed 30             |                                     |         |                                    | E                                       | ligible                                                        | 8/11/2020 12:3 | 1             |   |
| O 902 HELOC -                                        | variable kate       |                                     |         |                                    | E                                       | ligible                                                        | 20190306.1     |               |   |

7. Duplicate Warning will pop up if this borrower is already in system, **Click Register and Lock** to proceed or Cancel if Loan already in the system

| Duplicate Warning                                    |                                                  |
|------------------------------------------------------|--------------------------------------------------|
| A duplicate record for this file seems to e<br>loan? | rist. Are you sure you want to register and lock |
| Cancel                                               | Register, and Lock                               |
|                                                      |                                                  |

- 8. Once the loan is registered, the Loan Details screen will display
- 9. Additional information can be entered such as Fannie Mae Case File ID, Freddie Mac Case File ID, and the Universal Loan Identifier (ULI)HMDA
  - Delegated loans, the seller must enter a valid ULI number in order to submit documentation
  - Non-delegated loans, the system will pull in the Lender's ULI number from the configuration setup

| 2000046926 successfi | ully created               |               |               |             |           |                       |
|----------------------|----------------------------|---------------|---------------|-------------|-----------|-----------------------|
| 20000469             | 26 🖭 View Loan             | ed            |               |             |           | Assign Loan Re-import |
| BORROWER             | PRODUCT                    | COMMITMENT ID | INTEREST RATE | FINAL PRICE | LOCK DAYS | LOCK EXP              |
| Firstimer, Alice     | 61819 FHA 30 Yr Fixed 641+ |               | 3 375         | 100 629     | 20        | 04/11/2022            |

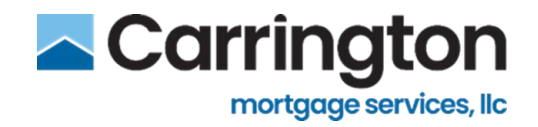

## **Lock Management**

- 1. A Locked loan will have the options to
  - $\circ \quad \text{Extend Lock}$
  - Cancel Lock
  - o Update Lock
  - o Generate Lock Confirmation
- 2. An Expired lock will have the option to
  - o Re-Lock
- 3. A Registered (Floated) loan will have the option to
  - o Lock or
  - Float Down, if applicable.

| Loan Details                                                    |                                                                                     |               |                                               |                        |                 | Return to Pipeline                |
|-----------------------------------------------------------------|-------------------------------------------------------------------------------------|---------------|-----------------------------------------------|------------------------|-----------------|-----------------------------------|
| 2000045589 🛤                                                    | View Loan                                                                           | 1             |                                               |                        |                 | Assign Loan Re-Import Cancel Loan |
| BORROWER<br>America, Andy                                       | PRODUCT<br>61816 Conforming 30 Yr Fixed                                             | COMMITMENT ID | INTEREST RATE<br>3.250                        | FINAL PRICE<br>98.294  | LOCK DAYS       | LOCK EXP<br>05/02/2022            |
| Fannie Mae Case File ID Freddie Mac Case<br>1997210412 19972104 | e File ID Universal Loan Identifier (ULI)* S48300RS3M/DV4MGF56000000000020000455892 | Save          |                                               |                        |                 |                                   |
| Lock Management Conditions                                      | Doc Manager Comments Loan Histor                                                    |               | Lock/Pricing History                          |                        |                 |                                   |
| @<br>Extend Lock                                                | C)<br>Float Down                                                                    | Ca<br>Re-Lock | <ul> <li>Pricing Locked 03/02</li> </ul>      | /2022 01:27 PM CST     |                 |                                   |
| Cancel Lock                                                     | <b>ဂ္</b><br>Update Lock                                                            | Lock          |                                               |                        |                 |                                   |
|                                                                 | Generate Lock Confirmation                                                          |               |                                               |                        |                 |                                   |
|                                                                 |                                                                                     |               |                                               |                        |                 |                                   |
| Loan Details                                                    |                                                                                     |               |                                               |                        |                 | Return to Pipeline                |
| 2000027637 🛤                                                    | View Loan                                                                           | 3             |                                               |                        |                 | Assign Loan Re-Import Cancel Loan |
| BORROWER<br>FIRSTIMER, ALICE Wonderland                         | PRODUCT<br>61816 Conforming 30 Yr Fixed                                             | COMMITMENT ID | INTEREST RATE<br>3.625                        | FINAL PRICE<br>103.886 | LOCK DAYS<br>30 | lock exp<br>10/27/2021            |
| Fannie Mae Case File ID Freddie Mac Ca<br>1995763926 19957639   | se File ID Universal Loan Identifier (UU)* 549300R953MvDV4MGF560000000000000027637- | save          |                                               |                        |                 |                                   |
| Lock Management Conditions                                      | Doc Manager Comments Loan Histor                                                    | Ŋ             |                                               |                        |                 |                                   |
| Lock Actions                                                    | Float Down                                                                          | Co<br>Re-Lock | Cock/Pricing History     Priding Locked 09/22 | 72021 11:46 AM CDT     |                 |                                   |
| CancerLock                                                      | uppare Lock                                                                         | LOCK          |                                               |                        |                 |                                   |

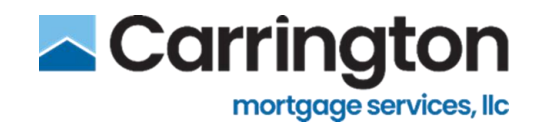

## **Extend Lock**

- 1. Enter the number of days to extend the lock
- 2. Click Check Price
  - View the **pricing result** if extension will be accepted.
  - The new expected pricing will display
- 3. Click Extend Lock to Accept
- 4. Click **Cancel** to Not Accept

| Doc Manager | Comments                | Loan History         |                                                                                               |
|-------------|-------------------------|----------------------|-----------------------------------------------------------------------------------------------|
|             |                         |                      |                                                                                               |
|             | <b>Float Down</b>       |                      | C<br>Re-Lock                                                                                  |
| _           | <b>O</b><br>Update Lock |                      | Lock                                                                                          |
|             | Generate Lock Confir    | rmation              |                                                                                               |
|             | Doc Manager             | Doc Manager Comments | Doc Manager Comments Loan History<br>Ploat Down<br>Cupdate Lock<br>Generate Lock Confirmation |

| Extend Lock: 20000455 | 589 |                        |   |           |                           |           |                      |                     |                          |
|-----------------------|-----|------------------------|---|-----------|---------------------------|-----------|----------------------|---------------------|--------------------------|
| Lock Terms            |     | Product Name           |   | Base Rate |                           | Lock Days |                      | Lock Extension Days |                          |
| Best Efforts          | ~   | Conforming 30 Yr Fixed | ~ | 3.250%    |                           | 60 Days   | ~                    | 7                   | Check Price              |
| Final Rate            |     | Rate Sheet ID          |   |           | Base Price                |           | Final Price          |                     | Lock Exp Date            |
| 3.250                 |     | 3/2/2022 2:29:03 PM    |   |           | 98.794                    |           | 98.294               |                     | 05/02/2022               |
|                       |     |                        |   |           | 03/2/2022 - 06:29AM GMT-8 |           | RATE/PRICE ADD-ONS   |                     |                          |
|                       |     |                        |   |           |                           |           |                      |                     |                          |
|                       |     |                        |   |           |                           |           |                      |                     |                          |
|                       |     |                        |   |           |                           |           | Expected Final Price |                     | Expected Expiration Date |
|                       |     |                        |   |           |                           |           | 98.356               |                     | 5/9/2022                 |
| Concel 4              |     |                        |   |           |                           |           |                      |                     | Extend Lock              |
|                       |     |                        |   |           |                           |           |                      |                     |                          |

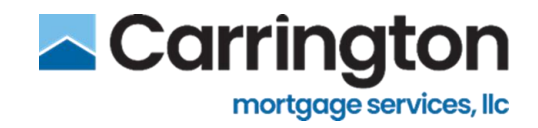

## **Update Lock**

**Update Lock** will open the Quick Price Loan screen where a user can manually update data points on the loan and revalidate price and program criteria

| Lock Management Conditions | Doc Manager | Comments                | Loan History |               |
|----------------------------|-------------|-------------------------|--------------|---------------|
| Lock Actions               |             |                         |              |               |
| Extend Lock                |             | <b>O</b><br>Float Down  |              | C.<br>Re-Lock |
| Cancel Lock                | ſ           | <b>Q</b><br>Update Lock |              | Lock          |
|                            | L           | Generate Lock Confirm   | nation       |               |

- 1. Make applicable changes and click Get Price
  - The system will revalidate program criteria as well as validate the loan level price adjustments for the user to accept

| Best Efforts  | ~ | Delegated         | ~           | 104 Agency I | Fixed 30    |    | ~                  |  |
|---------------|---|-------------------|-------------|--------------|-------------|----|--------------------|--|
| ase Rate*     |   | Lock days*        | Final Rate* |              | Base Price* |    | Final Price*       |  |
| 3.875         | % | 15 🗸              | 3.875       | %            | 98.375      | 96 | 98.125             |  |
| ate Sheet ID* |   | Rate Version Date |             |              |             |    | Rate/Price Add-ons |  |
| 20200630.1    |   | 07/20/2020        |             |              |             |    |                    |  |

#### 2. Re-input FICO score

- Any changes require update
- Warning box will notify

|                                                        | Loan Terms                                                                     |                  |                     |
|--------------------------------------------------------|--------------------------------------------------------------------------------|------------------|---------------------|
|                                                        | Mortgage Type*                                                                 |                  | Purpose*            |
|                                                        | Conventional                                                                   | ~                | Rate/Term Refinance |
|                                                        | Amortization Type*                                                             | Qualifying FICO* |                     |
|                                                        | Fixed 🗸                                                                        | 0                |                     |
|                                                        | Escrow Walved?                                                                 |                  |                     |
| *Qualifying FICO is outside the range of (300-<br>900) | *Base Rate is not Valid.                                                       |                  |                     |
|                                                        | Valid Base rates are 2.75, 2.875, 3, 3.125,                                    |                  |                     |
|                                                        | 3.25, 3.375, 3.5, 3.625, 3.75, 3.875, 4, 4.125,                                |                  |                     |
|                                                        | 4.23, 4.373, 4.3, 4.023, 4.73, 4.873, 5, 5, 125, 5.25, 5.375, 5.5, 5.625, 5.75 |                  |                     |

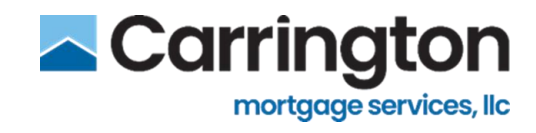

- 3. Make selections and click Update Lock accept the adjustments
- 4. Click **Cancel** to not accept the adjustments

|                      |                                                                                            | Lock Days: 15<br>Lock Exp Date: 08 | Days: 15 Base Rate: 5.500<br>Exp Date: 08/27/2020 Final Rate: 5.500<br>Rate Adjustments: 0.000 |                     | Base Price: 102.375<br>Final Price: 102.000<br>) Price Adjustments: 0.500 |                 |                 |      |
|----------------------|--------------------------------------------------------------------------------------------|------------------------------------|------------------------------------------------------------------------------------------------|---------------------|---------------------------------------------------------------------------|-----------------|-----------------|------|
|                      |                                                                                            |                                    |                                                                                                | 205 Agency 10/1 ARM |                                                                           |                 |                 | 1    |
| .500                 | 0.000                                                                                      | 5.500                              | 15                                                                                             | 102.375             | 0.500                                                                     | 102.000         | 08/27/2020      |      |
| Base Rate            | Rate Adj.                                                                                  | Final Rate                         | Lock I                                                                                         | Days Base Price     | Price Adj.                                                                | Final Price     | Lock Exp Date   |      |
| 5.500 🗸 🗙            | 15 🗙 🔺                                                                                     |                                    |                                                                                                |                     |                                                                           |                 |                 |      |
| Jase Rate            | Lock Days                                                                                  |                                    |                                                                                                |                     |                                                                           |                 |                 | - H. |
|                      |                                                                                            |                                    |                                                                                                |                     |                                                                           |                 |                 | - 1  |
| Pricing              | Adjustments                                                                                |                                    |                                                                                                |                     |                                                                           |                 |                 |      |
| O 201 Agency 3/1 ARM |                                                                                            |                                    |                                                                                                | E                   | ligible                                                                   | 8/11/2020 12:31 | 8/11/2020 12:31 |      |
| O 199 BiWeek         | <ul> <li>199 BiWeekly 30 Year Fixed</li> </ul>                                             |                                    |                                                                                                |                     | ligible                                                                   | 8/11/2020 12:31 |                 |      |
| O 127 Agency         | 126 Agency Fixed 6 Month Construction Perm     127 Agency Fixed 12 Month Construction Perm |                                    |                                                                                                |                     |                                                                           | 8/11/2020 12:31 |                 |      |
| O 126 Agency         |                                                                                            |                                    |                                                                                                |                     |                                                                           | 8/11/2020 12:31 |                 | -    |
| O 115 HomeR          | eady Fixed 30                                                                              | od 20                              |                                                                                                | 1                   | ligible                                                                   | 8/11/2020 12:31 |                 |      |
| O 104 Agency         | Fixed 30                                                                                   |                                    |                                                                                                | L. L.               | Eligible                                                                  |                 | 8/11/2020 12:31 |      |
| O 902 HELOC          | Variable Rate                                                                              |                                    |                                                                                                | E                   | ligible                                                                   | 20190306.1      |                 | - 11 |
|                      |                                                                                            |                                    |                                                                                                |                     |                                                                           |                 |                 |      |

## **Generate Lock Confirmation**

- 1. Click Generate Lock Confirmation to produce the Lock Confirmation document
- 2. Click Generate Document to open the document
  - The document will be stored on the Doc Manager and Lock Management tabs

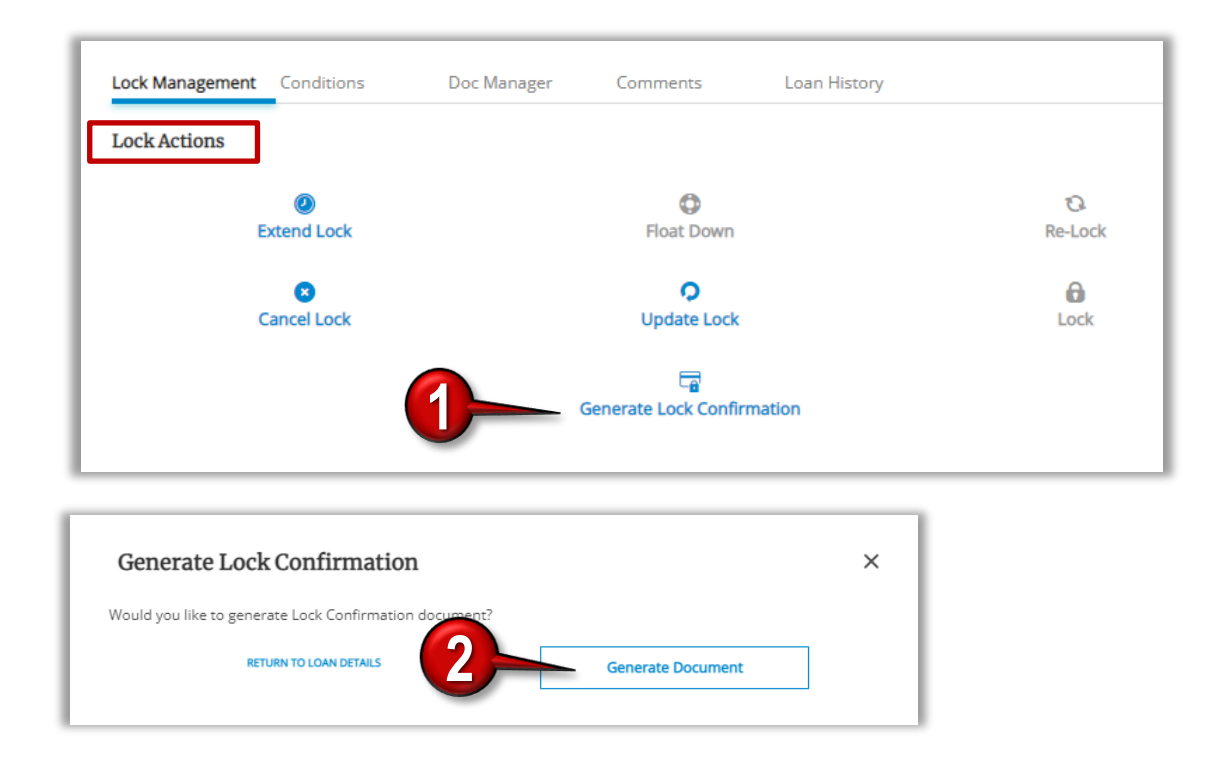

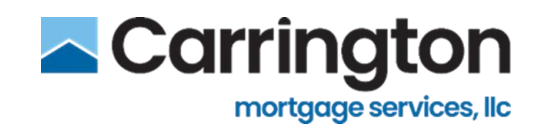

3. The Lock Confirmation Document will Generate and can be downloaded or printed

| и<br>ци<br>ци<br>ци<br>ци<br>ци<br>ци<br>ци<br>ци<br>ци<br>ци<br>ци<br>ци<br>ци                                           | CONTREMONDENT<br>CONTREMONDENT<br>OCK CONTINUED<br>OCK CONTINUED<br>CONTREMONDENT<br>CONTREMONDENT<br>CO | Price Change<br>Test Seller<br>Baile Consistent Agent<br>3/2/2022 30:00 AM<br>Conforming 30 Yr Fixed<br>30:00<br>3250:40000<br>Owner Cocoupied<br>Rate Term Refinance<br>50:01% | 2<br>Lender Loan Number<br>Seller Loan Number<br>Beie Loan Amount<br>Aportated Value<br>Nole Rate<br>Amottation Term<br>Boree Wawed (Y/R)<br>Qualifying IFCD Sorie<br>Adm Margin | 2000046569<br>32225F<br>\$550,400.00<br>40.250<br>380<br>0  |   |
|----------------------------------------------------------------------------------------------------|----------------------------------------------------------------------------------------------------|----------------------------------------------------------------------------------------------------|----------------------------------------------------------------------------------------------------|-------------------------------------------------------------|---|
| Li<br>Ba<br>Pr<br>Ci<br>Li<br>Di<br>Ci<br>Ci<br>Ci<br>Ci<br>Ci<br>Ci<br>Ci<br>Ci<br>Ci<br>Ci<br>Ci<br>Ci<br>Ci            | oan Information<br>oan Plan Description<br>ales Proce<br>otal Loan Amount<br>roperty Type<br>Accupancy<br>can Purpose<br>TV Ratio<br>LTV Ratio<br>LTV Ratio                                                                                                    | Conforming 30 Yr Fixed<br>S0.00<br>S250.400.00<br>Owner Occupied<br>Rate/Term Refinance<br>SP.019%<br>S0.01%                                                                    | Seller Loan Number<br>Bake Loan Amount<br>Appraised Value<br>Note Rate<br>Amortization Term<br>Ecrow Vialwed (V/N)<br>Qualifying FICO Score<br>ARM Margin                        | 32225F<br>5250,400.00<br>54220,000.00<br>40,250<br>300<br>0 |   |
| и<br>в<br>л<br>л<br>о<br>с<br>и<br>л<br>л<br>л<br>л<br>л<br>л<br>л<br>л<br>л<br>л<br>л<br>л<br>л<br>л<br>л<br>л<br>л<br>л | can Information<br>oan Plan Description<br>also Proce<br>otal Loan Amount<br>roperty Type<br>Accupancy<br>oan Purpose<br>TV Ratio<br>LTV Ratio<br>LTV Ratio                                                                                                    | Conforming 30 Yr Fixed<br>S0 00<br>S250,400.00<br>Owner Occupied<br>Rate/Term Refinance<br>S0 019%<br>S0 010%                                                                   | Base Loan Amount<br>Appraised Value<br>Note Rate<br>Amortization Term<br>Escrew Visived (V/N)<br>Qualifying FICO Score<br>ARM Margin                                             | 3250,400.00<br>9420,000.00<br>40,250<br>380                 |   |
| и<br>в<br>л<br>л<br>и<br>и<br>и<br>и<br>и<br>и<br>и<br>и<br>и<br>и<br>и<br>и<br>и<br>и<br>и<br>и                          | oan Plan Description<br>also Price<br>total Loan Amount<br>roperty Type<br>koupancy<br>can Purpose<br>TV Ratio<br>LTV Ratio<br>LTV Ratio                                                                                                    | Conforming 30 Yr Fixed<br>\$0.00<br>\$250,400.00<br>Owner Cocupied<br>Rate/Term Refinance<br>\$9.019%<br>\$0.00%                                                                | Base Loan Amount<br>Approised Value<br>Note Rate<br>Amortization Term<br>Escrow Walked (Y/N)<br>Qualifying FICO Score<br>ARM Margin                                              | 5250,400,000<br>5420,000,00<br>40,250<br>300                |   |
| н<br>В<br>С<br>В<br>В<br>В<br>В<br>В<br>В<br>В<br>В<br>В<br>В<br>В<br>В<br>В<br>В<br>В<br>В<br>В                          | ales -mote<br>otal Loan Amount<br>roperty Type<br>koupancy<br>oan Purpose<br>TV Ratio<br>LTV Ratio<br>LTV Ratio<br>LTV Ratio                                                                                                    | S000<br>S250.400.00<br>Owner Cocupied<br>Rate/Term Refinance<br>S9.019%<br>S9.019%                                                                                              | Appraised value<br>Note Rate<br>Amortization Term<br>Escrow (Varwd (Y/N)<br>Quelifying FICO Score<br>ARM Margin                                                                  | 40,250<br>300                                               |   |
| о<br>о<br>и<br>и<br>н<br>н<br>н<br>н<br>н<br>н<br>н<br>н<br>н<br>н<br>н<br>н<br>н<br>н<br>н<br>н                          | roperty Type<br>koupancy<br>oan Purpose<br>TV Ratio<br>LTV Ratio<br>LTV Ratio                                                                                                    | Owner Occupied<br>Rate/Term Refinance<br>59 619%<br>59 619%                                                                                                    | Amortization Term<br>Escrow Walved (Y/N)<br>Qualifying FICO Score<br>ARM Margin                                                                                                  | 360<br>0                                                    |   |
| о<br>ци<br>и<br>и<br>и<br>н<br>н<br>н<br>н<br>и<br>и<br>и<br>и<br>и<br>и<br>и<br>и<br>и<br>и<br>и                         | koupancy<br>oon Purpose<br>TV Ratio<br>LTV Ratio                                                                                                    | Owner Occupied<br>Rate/Term Refinance<br>S9:019%<br>59:019%                                                                                                    | Escrow Walved (Y/N)<br>Qualifying FICO Score<br>ARM Margin                                                                                                    | 0                                                           |   |
| и<br>и<br>К<br>н<br>н<br>н<br>н<br>н<br>н<br>н<br>н<br>н<br>н<br>н<br>н<br>н<br>н<br>н<br>н<br>н                          | oan Purpose<br>TV Ratio<br>1. TV Ratio<br>1. TV Ratio                                                                                                    | Rate/Term Refinance<br>Se 619%<br>59 619%                                                                                                    | Qualifying FICO Score<br>ARM Margin                                                                                                    | 0                                                           |   |
| K<br>K<br>N<br>N<br>N<br>N<br>N<br>N<br>N                                                                                 | TV Ratio<br>LTV Ratio                                                                                                    | 59.019%<br>59.019%                                                                                                    | ARM Margin                                                                                                    |                                                             |   |
|                                                                                                    | LTV Ratio                                                                                                    | 59.019%                                                                                                    |                                                                                                    |                                                             |   |
| K H<br>N<br>N<br>N<br>N                                                                                                   | LTV Ratio                                                                                                    |                                                                                                    | Debt Ratio                                                                                                    | 47.293%                                                     |   |
| К н<br>р<br>р<br>А                                                                                                    |                                                                                                    | 59.019%                                                                                                    | Periodic Adjustment Cap                                                                                                    | 0                                                           |   |
| FI<br>Pr<br>Al                                                                                                    | lousing Ratio                                                                                                    | 18.107%                                                                                                    | Negative Lifetime Cap                                                                                                    |                                                             | > |
| P:<br>Al                                                                                                    | irst Adjustment Cap                                                                                                    |                                                                                                    | PAR Rate                                                                                                    | 0%                                                          | / |
| A                                                                                                    | ositive Lifetime Cap                                                                                                    |                                                                                                    | Customer Lock Date                                                                                                    | 1/1/0001 12:00:00 AM                                        |   |
|                                                                                                    | bility-to-Repay Qualifying Rule                                                                                                    | Special GSE, Federal Agency<br>QM                                                                                                    | Was borrower charged<br>discount points?                                                                                                    | N                                                           |   |
| Si<br>Si<br>M                                                                                                    | ubordinate Financing (Y/N)<br>ubordinate Financing<br>fax Line Amount                                                                                                    |                                                                                                    | Subordinate Financing Amount                                                                                                    |                                                             |   |
| В                                                                                                    | orrower Information                                                                                                    |                                                                                                    |                                                                                                    |                                                             |   |
| B                                                                                                    | lorrower Name                                                                                                    | America, Andy                                                                                                    |                                                                                                    |                                                             |   |
| 0                                                                                                    | oborrower Name                                                                                                    | America Amy                                                                                                    |                                                                                                    |                                                             |   |
| Pi                                                                                                    | roperty Information                                                                                                    |                                                                                                    |                                                                                                    |                                                             |   |
| P                                                                                                    | roperty State                                                                                                    | MD                                                                                                    | Street Address                                                                                                    | 1234 Ocean Pines                                            |   |
| Pr                                                                                                    | roperty County                                                                                                    | SOMERSET                                                                                                    | Property City                                                                                                    | Rehobeth                                                    |   |
| P                                                                                                    | roperty ZIP                                                                                                    | 21857                                                                                                    |                                                                                                    |                                                             |   |
| Pr                                                                                                    | rice Information                                                                                                    |                                                                                                    |                                                                                                    |                                                             |   |
| La                                                                                                    | ock Days                                                                                                    | 60                                                                                                    | Total Days Lock Extended                                                                                                    | 0                                                           |   |
|                                                                                                    | and functions Darks                                                                                                    | 05/00/0000 00 00 00                                                                                                    | Bala Phone Date:                                                                                                    |                                                             |   |
| Lo                                                                                                    | ook Expiration Liätä                                                                                                    | 100.010                                                                                                    | Kate oneet Datë                                                                                                    | 00.004                                                      |   |

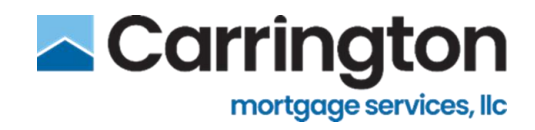

## **Re-Lock Loan**

1. If the lock has expired, click Re-Lock from the Lock Management tab

| Lock Management Conditions | Doc Manager | Comments            | Loan History |               |
|----------------------------|-------------|---------------------|--------------|---------------|
| Lock Actions               |             |                     |              |               |
| Ø<br>Extend Lock           |             | C<br>Float Down     | 1-           | CA<br>Re-Lock |
| Cancel Lock                |             | O<br>Update Lock    |              | Lock          |
|                            |             | Generate Lock Confi | rmation      |               |

- 2. Make any applicable changes and enter Lock Days in the Lock Terms section.
  - Available lock days are configured by the lender
- 3. Click Get Price
  - Rate Sheet Code that is displayed is worse case pricing

| lock Type*     |   | Underwriting Type |             | Product*     |             |   |                    |  |
|----------------|---|-------------------|-------------|--------------|-------------|---|--------------------|--|
| Best Efforts   | ~ | Delegated         | ×           | 104 Agency I | Fixed 30    |   | ×                  |  |
| lase Rate*     |   | Lock days*        | Final Rate* |              | Base Price* |   | Final Price*       |  |
| 3.875          | % | 15 🗸              | 3.875       | %            | 98.375      | % | 98.125             |  |
| late Sheet ID* |   | Rate Version Date |             |              |             |   | Rate/Price Add-ons |  |
| 20200630.1     |   | 07/20/2020        |             |              |             |   |                    |  |

4. Click **Re-Lock** to accept pricing and re-lock the loan

| vapurung X                                                         |                                                  |                    |
|--------------------------------------------------------------------|--------------------------------------------------|--------------------|
| Name                                                               | Eligibility                                      | Rate Sheet Code    |
| 61816 Conforming 30 Yr Fixed                                       | Eligible                                         | 2022-04-12T12:47:0 |
| Pricing Adjustments                                                |                                                  |                    |
| Price Adjustment                                                   | Value                                            |                    |
| FICO LTV Credit Score > 739 <= 999, LTV > 75.000% <= 80.000%       | -0.500                                           |                    |
| CMS - Loan Amount Total Loan Amount > \$149,999.00 <= \$249,999.00 | -0.375                                           |                    |
| Total                                                              | -0.875                                           |                    |
| Rate Adjustment                                                    | Value                                            |                    |
|                                                                    | No final rate adjustments found for this product |                    |
| Total                                                              | 0.000                                            |                    |
|                                                                    |                                                  |                    |

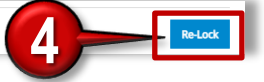

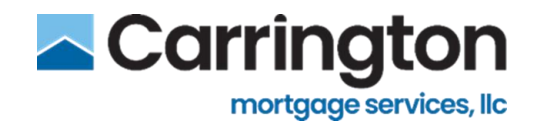

## **Cancel Loan**

1. To cancel the loan prior to delivery, click Cancel Lock

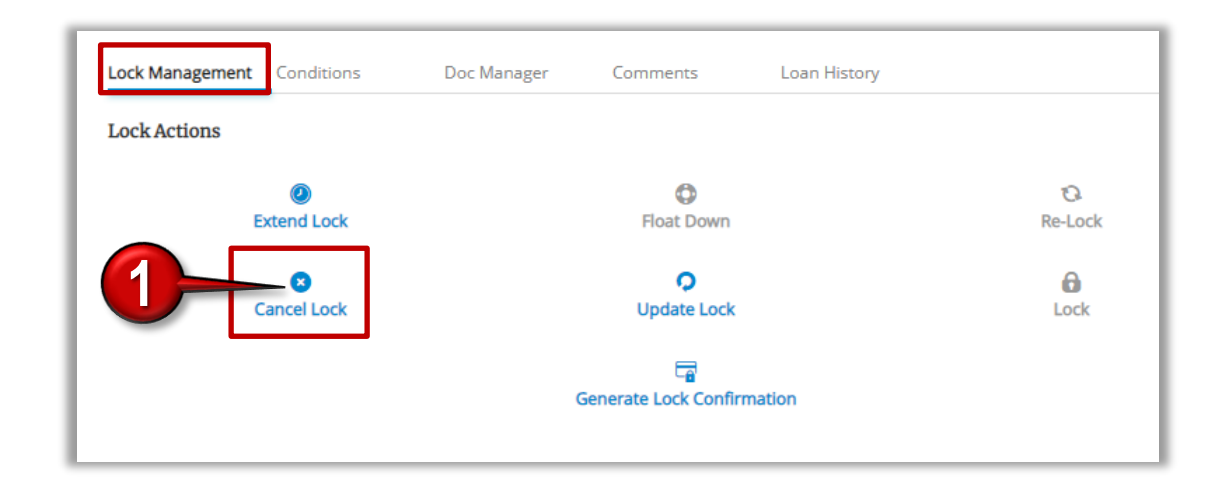

- 1. Click Cancel Loan to confirm
  - This action cannot be undone

| Cancel Loan                                                                            | × |
|----------------------------------------------------------------------------------------|---|
| Are you sure you want to cancel this loan? Once cancelled the action cannot be undone. |   |
| RETURN TO LOAN DETAILS Cancel Loan                                                     |   |

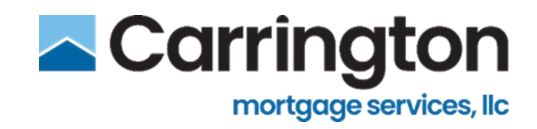

## Conditions

- 1. Conditions can come back from the LOS after loan delivery
- 2. From the Loan Details screen, click the Conditions tab
- 3. Conditions can be filtered using the Category and Condition Type drop-down lists
- 4. Drag and drop or browse for documents to satisfy conditions
- 5. Click Submit for Review once all documents have been uploaded
- 6. Conditions can be printed by clicking Print Conditions
- 7. To view satisfied and waived conditions, set the Satisfied and Waived Toggle to On
  - Conditions can be managed and documents submitted for review directly from the Loan Pipeline

| Loan Details                                                          |                                                                                 |               |                        |                        |           | Return to                               |
|-----------------------------------------------------------------------|---------------------------------------------------------------------------------|---------------|------------------------|------------------------|-----------|-----------------------------------------|
| 2000027413 📇 View Lo                                                  | an In Review                                                                    |               |                        |                        |           | Assign Loan Re-Import Cancel Loa        |
| BORROWER<br>FIRSTIMER, ALICE WonderTwins                              | PRODUCT<br>61816 Conforming 30 Yr Fixed                                         | COMMITMENT ID | INTEREST RATE<br>4.125 | FINAL PRICE<br>104.193 | LOCK DAYS | LOCK EXP<br>10/25/2021                  |
| Fannie Mae<br>199576392<br>19957639                                   | Universal Loan Identifier (UU)* 549300R953MvtDv4MgF560000000000000002741334 Sav | )<br>ve       |                        |                        |           |                                         |
| Lock Management Conditions Doc                                        | Manager Comments Loan History                                                   |               |                        |                        |           |                                         |
| Condition Type  Disclaimer: These are preliminary conditions requires | 3 Anne your loan. Additional conditions are possible.                           |               |                        |                        |           | PRINT CONDITIONS SATISFIED AND WAIVED   |
| Outstanding Category: Eligibility   Condit                            | ion: Prior to Approval 09/24/2021 03:41 PM CDT                                  |               |                        |                        |           | <u>A</u>                                |
| Missing DU/LP<br>ADDITIONAL DETAILS: Please provide complete DU (Desk | top Underwriter) or LP (Loan Prospector) findings for this applicat             | ion.          |                        |                        | Drog      | and drop docs here to upload or browse. |
|                                                                       |                                                                                 |               |                        |                        |           |                                         |
|                                                                       |                                                                                 |               |                        |                        |           | Submit for I                            |

|      |                  |                         |                   |                  |                                |            | 唱+      | Create Loan deborah.vanzuiden@carringtonmh.com<br>CARRINGTON |
|------|------------------|-------------------------|-------------------|------------------|--------------------------------|------------|---------|--------------------------------------------------------------|
|      | C Open           |                         |                   |                  |                                | ×          |         | Return to Pipeline                                           |
|      |                  | PC → Desktop            |                   | ~                | ර් 🔎 Searc                     | :h Desktop |         |                                                              |
|      | Organize der     |                         |                   |                  |                                | III ▼ 🔟 ?  |         | <b>≜O</b> N- ∎                                               |
|      | A Duick access   | Name                    | Date modified     | Туре             | Size                           |            |         | Assign Loan Re-Import Cancel Loan                            |
|      | Deelstern at     | Borrower Docs           | 3/14/2022 6:53 AM | File folder      |                                |            |         |                                                              |
| PI   | Desktop 🗶        |                         | 4/11/2022 7:14 PM | File folder      |                                |            | CK DAYS | LOCK EXP                                                     |
| 6    | Uownloads 🖈      | Microsoft               | 3/14/2022 6:44 AM | File folder      |                                |            | )       | 10/25/2021                                                   |
|      | 📋 My Documer 🖈   | 🧰 Underwriting Test Doc | 4/12/2022 9:21 AM | Microsoft Edge P | 121 KB                         |            |         |                                                              |
| nive | 📰 Pictures 🛛 🖈   |                         |                   |                  |                                |            |         |                                                              |
| 5493 | 1 Ready for Revi |                         |                   |                  |                                |            |         |                                                              |
|      | Correspondent L  |                         |                   |                  |                                |            |         |                                                              |
|      | Empower          |                         |                   |                  |                                |            |         |                                                              |
| 1    | Loan Setup       |                         |                   |                  |                                |            |         |                                                              |
| L    | > 🌰 OneDrive     |                         |                   |                  |                                |            | 6       | PRINT CONDITIONS SATISFIED AND WAIVED OF                     |
|      | 🖌 💻 This PC      |                         |                   |                  |                                |            |         |                                                              |
| idva | > 🧊 3D Objects   |                         |                   |                  |                                |            |         |                                                              |
| ' to | > 📃 Desktop      |                         |                   |                  |                                |            |         | A                                                            |
|      | • • • • •        |                         |                   |                  |                                |            |         | C <sub>⊉</sub> C                                             |
| rwi  | File nar         | me:                     |                   |                  | <ul> <li>Custom fil</li> </ul> | es 🗸 🗸     | Dr      | rag and drop docs here to upload or browse.                  |
|      |                  |                         |                   |                  | Open                           | Cancel     |         | *Docs uploaded here will appear in your Doc Manager.         |
| . L  |                  |                         |                   |                  |                                | .:         | i       |                                                              |

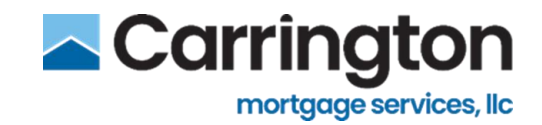

## **Document Manager**

## **Upload Documents**

- 1. Click Doc Manager Tab
- 2. Click Upload Documents
- 3. Select Underwriting, Purchase or Miscellaneous Documents
  - Option available Based on Status of Loan
  - Locked UW DOC, Submitted to UW, In UW, CTC, Submitted for Purchase
  - Non-Delegated Prior to initial UW upload Underwriting Documents
  - Non-Delegated After initial UW upload Miscellaneous Documents
- 4. Drag and drop or browse for documents to upload
- 5. Click Done to Upload
  - Cancel option available

| Curreer                       |                           |                         | <b>67</b>               |
|-------------------------------|---------------------------|-------------------------|-------------------------|
| Lock Management Conditions Do | <b>c Manager</b> Comments | Loan History            |                         |
| All Files                     |                           |                         | Upload Documents 🛨      |
| Name                          |                           | Date                    | Size Purchase Documents |
| Registration Confirmation.pdf |                           | 01/20/2023 11:35 AM CST | 16 KB 📀                 |
|                               |                           |                         |                         |
|                               |                           |                         |                         |
|                               |                           |                         |                         |

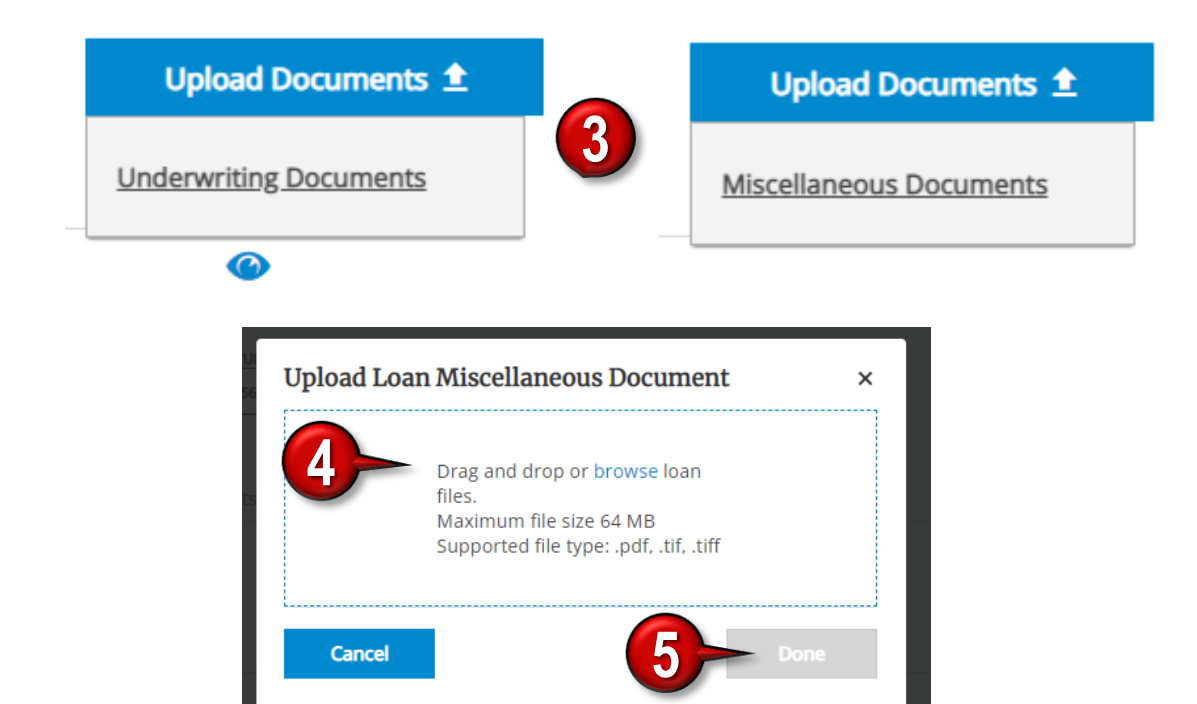

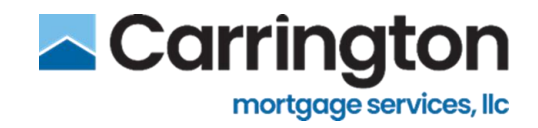

## **Document Upload Cancellation**

If the document upload is canceled, a warning will display that canceling will result in failure to deliver the loan

|        | No document has been uploaded.<br>Closing now will result in failure to deliver to Carrington.<br>Stay and Complete or Close |      |
|--------|----------------------------------------------------------------------------------------------------|------|
|        | Drag and drop or <mark>browse</mark> loan<br>files.<br>Maximum file size 64 MB<br>Supported file type: .pdf, .tif, .tiff     |      |
| Cancel |                                                                                                    | Done |

#### **Error Messages**

When an error occurs during document upload via the Doc Manager tab, one of the error messages in the following table appears when users hover over the information icon for the document that failed to upload

| Error Message                                                                                                    | Reason                                                            |
|----------------------------------------------------------------------------------------------------|-------------------------------------------------------------------|
| "One or more of the files uploaded is blank. PDF files must be more than 0 KB."                                           | The document is blank.                                            |
| "One or more of the files uploaded is corrupt. Resolve the corrupt file and try again."                                   | The document is corrupt.                                          |
| "One or more of the files uploaded is password protected. Remove the password protection from<br>the file and try again." | The document is password-protected.                               |
| "One or more of the files has failed upload. Please review your document(s) to correct the issue<br>and try again."       | The document failed to upload for reasons not<br>described above. |

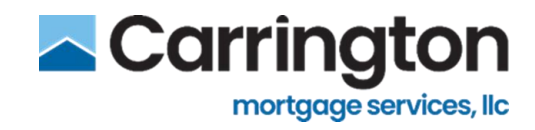

## **View Documents**

1. To view a document, click View Eye Icon on the Doc Manager tab

| les                                |                         |        | Upload Docum | ients : |
|------------------------------------|-------------------------|--------|--------------|---------|
| Name                               | Date                    | Size   |              |         |
| Package Correspondent Purchase.pdf | 03/29/2022 10:16 AM CDT | 450 KB | •            |         |
| SellerDigitaltoCompileLoan10.pdf   | 03/29/2022 10:16 AM CDT | 450 KB | ۵            |         |
| Lock Confirmation pdf              | 03/29/2022 10:16 AM CDT | 17 KB  | 6            |         |

## **Miscellaneous Documents**

After the loan is delivered, miscellaneous documents can be submitted from the Doc Manager tab

| Loan Details                                                                             |                                                                          |               |                         |                       |                  | Return to Pipeline       |
|------------------------------------------------------------------------------------------|--------------------------------------------------------------------------|---------------|-------------------------|-----------------------|------------------|--------------------------|
| 2000048658 🛤                                                                             | View Loan Submitted for Under                                            | vriting       |                         |                       | â 🛛<br>Assign Lo | an Re-import Cancel Loan |
| BORROWER<br>FIRSTIMER, ALICE DORIS                                                       | PRODUCT<br>61816 Conforming 30 Yr Fixed                                  | COMMITMENT ID | INTEREST RATE<br>4.375  | FINAL PRICE<br>98.108 | LOCK DAYS        | LOCK EXP<br>05/31/2022   |
| Fannie Mae Case File ID Freddie Mai<br>1995763926 19957639<br>Lock Management Conditions | c Case File ID Universal Loan Identifier (ULI)* S49300R953MV04MGF5600000 | Loan History  |                         |                       |                  |                          |
| All Files                                                                                |                                                                          |               | Dete                    |                       |                  | Upload Documents 1       |
| Name                                                                                     | - 16                                                                     |               | Date                    |                       | Size             | -                        |
| LPA Feedback Certificate.p                                                               | Sat                                                                      |               | 03/30/2022 07:44 PM CD1 |                       | 73 KB            |                          |
| Package Correspondent Co                                                                 | onditions.pdf                                                            |               | 03/30/2022 07:44 PM CDT |                       | 73 KB            | •                        |
| How to Add TEBE Environm                                                                 | ment.pdf                                                                 |               | 03/30/2022 07:43 PM CDT |                       | 213 KB           | ۵ ا                      |
| Package Correspondent C                                                                  | redit.pdf                                                                |               | 03/29/2022 10:11 AM CDT |                       | 450 KB           | ۲                        |
| Lock Confirmation.pdf                                                                    |                                                                          |               | 03/29/2022 10:11 AM CDT |                       | 17 KB            | ۵                        |
| SellerDigitaltoCompileLoa                                                                | n10.pdf                                                                  |               | 03/29/2022 10:10 AM CDT |                       | 450 KB           | ۵ و                      |

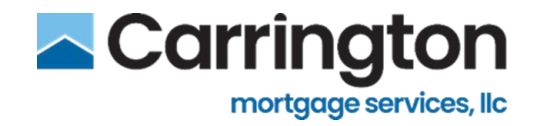

## **Deliver Loan**

Once all loan information is entered and all documents are uploaded, the document status will show completed

1. Click **Deliver** to submit the loan to the LOS

| load Loa   | n Underwriting Document                                                                                                  |         |
|------------|----------------------------------------------------------------------------------------------------|---------|
|            | Drag and drop or <mark>browse</mark> loan<br>files.<br>Maximum file size 64 MB<br>Supported file type: .pdf, .tif, .tiff |         |
| Nancy Test | fisher Sub Package Large.pdf                                                                                             | 🛛 Ready |
| Cancel     | 1                                                                                                    | Deliver |

- If the Underwriting Type is **delegated**, the loan is submitted for **Purchase Review**
- If the Underwriting Type is **non-delegated**, the loan is submitted for **Underwriting Review**

A confirmation message is displayed

- 2. Click Return to Loan Pipeline or exit out of the message to return to the Loan Details screen
  - Documents can be added and the loan submitted for review directly from the Loan Pipeline

| Loan Submitted for Underwriting Review                                                                  | ×                     |
|----------------------------------------------------------------------------------------------------|-----------------------|
| This loan has been submitted for underwriting review. If confirmed you will see a status upor pipeline. | date within your loan |

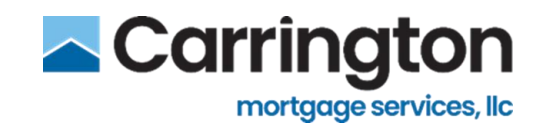

## Loan History

- 1. Click Loan History tab
- 2. Status History will show Milestones or what has transpired during the loan
  - Registered
  - Locked ( or other lock status)
  - Submitted for Underwriting
  - In Underwriting
  - Cleared to Close
  - Submitted For Purchase
  - Cleared For Purchase

| ock Management C | onditions        | Doc Manager          | Comments Loan History |
|------------------|------------------|----------------------|-----------------------|
| Status History   |                  |                      |                       |
| Submitted for Un | derwriting 03/2  | 29/2022 10:11 AM CDT |                       |
| EUCKEU 03/23/20  | 22 TO. TO AM COT |                      |                       |

## View Loan

- 1. After the loan is registered, click View Loan to view a non-editable version of the loan file
  - Only borrowers can be added/updated
  - To update the loan, re-import the loan file

| Loan Details                             | 1                                                                                             |                      |                        |                       |           | Return to Pipeline           |
|------------------------------------------|-----------------------------------------------------------------------------------------------|----------------------|------------------------|-----------------------|-----------|------------------------------|
| 2000048666                               | E View Loan                                                                                   | hase                 |                        |                       | Assig     | n Loan Re-import Cancel Loan |
| BORROWER<br>FIRSTIMER, ALICE DORIS       | PRODUCT<br>61816 Conforming 30 Yr Fixed                                                       | COMMITMENT ID        | INTEREST RATE<br>4.500 | FINAL PRICE<br>98.335 | LOCK DAYS | LOCK EXP<br>05/31/2022       |
| Fannie Mae Case File ID Fi<br>1995763926 | reddie Mac Case File ID Universal Loan Identifier (ULI)*<br>19957639 549300R9S3MVDV4MGF560000 | 00000000200004866604 |                        |                       |           |                              |